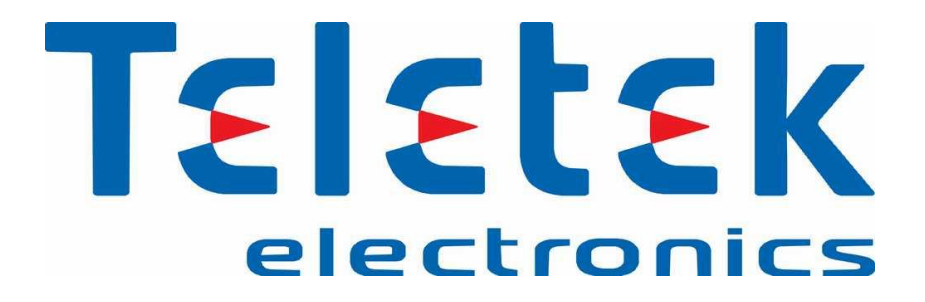

### راهنمای نصب و راه اندازی

## سیستم آدرس پذیر مدل IRIS

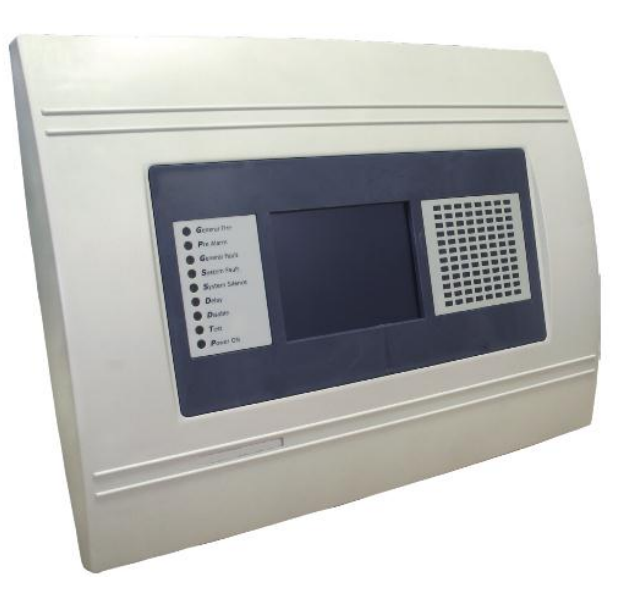

ويرايش ۱٫۹

مهر ماه ۱۳۹۳

لطفاً قبل از راه اندازی پنل و نصب قطعات، دفترچه راهنما را به طور کامل مطالعه فرمائید.

عدم رعایت مطالب ذکر شده باعث ابطال گارانتی دستگاه می گردد.

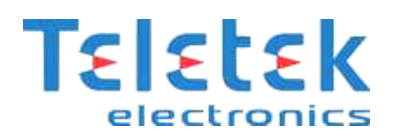

### فهرست مطالب

| ٤  | فصل اول                                                   |
|----|-----------------------------------------------------------|
| ٥  | محل و ارتفاع نصب پنل:                                     |
| ٥  | انتخاب نوع کابل لوپ                                       |
| ٥  | کار با Loop Calculator :                                  |
| ۷  | متصل کردن قطعات به لوپ                                    |
| ۷  | روش آدرس دهی                                              |
| ۷  | بررسی صحیح بودن آدرس قطعه                                 |
| ٨  | پایه آدرس پذیر MC-D                                       |
| ٨  | آژیر آدرس پذیر WSST                                       |
| ٨  | م <b>اژول</b> MINP                                        |
| ۹  | مراحل نصب شستی MCP150 به صورت شماتیک                      |
| ۹  | دتکتورهای SensoIRIS مدل های S130 ، M140 و T110            |
| ۹  | معرفي ايزولاتور                                           |
| ۱۰ | م <b>اژول</b> MIO22                                       |
| ۱۰ | ماژول MIO40                                               |
| 11 | ماژول MIO04                                               |
| 11 | ماژول MCZ                                                 |
| 11 | روش اتصال تجهیزات به تابلو آدرس پذیر IRIS                 |
| ۱۲ | قرار گیری تجهیزات آدرس پذیر در لوپ                        |
| ۱۲ | معرفی پنل آدرس پذیر مدل IRIS                              |
| ۱۳ | نشانگر های LED وضعیت عمومی پنل                            |
| ١٣ | قطعات سخت افزاری داخل پنل (Periphery Device)              |
| ۱۳ | خروجی ها و رله های داخلی پنل                              |
| ١٤ | منوهای صفحه LCD <b>ل</b> مسی                              |
| ١٤ | راه اندازی پنل آدرس پذیر مدل IRIS برای اولین بار          |
| ١٥ | روشن کردن پنل اعلام حریق IRIS برای اولین بار              |
| ۱۷ | شناسایی و تنظیم تجهیزات جدید سخت افزاری(Periphery Device) |
| ۱۸ | شناسایی و تنظیم تجهیزات جدید داخل لوپ (Loop Device)       |
| ۱۹ | رفع اشكال سيستم                                           |
| ۱۹ | انتخاب نحوه عملکرد آژیرها و شستی ها                       |
| ۲  | تغییر صدای آژیر WSST                                      |
| ۲۱ | روش متصل کردن بیم دتکتور متعارف به لوپ آدرس پذیر          |
| ۲۱ | ورودی و خروجی های نرم افزاری                              |

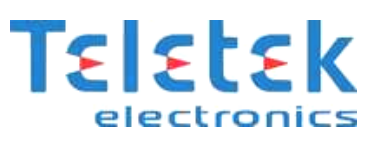

| ۲۲ | روش متصل کردن آسانسور به پنل آدرس پذیر   |
|----|------------------------------------------|
| ۲٤ | تغییر رمز عبور برای سطح دسترسی های مختلف |
| ۲٦ | فصل دوم                                  |
| ۲۷ | تهیه نسخه پشتیبان ProSTE                 |
| ۲۹ | نام گذاری تجهیزات موجود در لوپ           |
| ۲۹ | خواندن اطلاعات از روی پنل                |
| ۳۲ | فصل سوم                                  |
| ٣٣ | ۔<br>Update کردن Firmware پنل            |

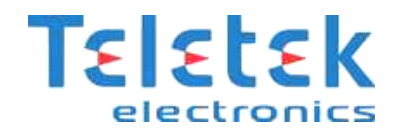

فصل اول

# توضیح منوها و برنامہ ریزی پنل IRIS

{ • }

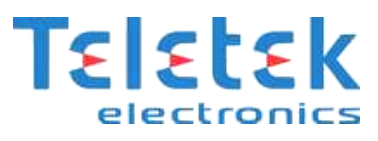

پنل اعلام حریق IRIS از نوع آدرس پذیر است. در پنل های آدرس پذیر هر قطعه ای که به پنل متصل می شود دارای یک آدرس خواهد بود (ایزولاتور آدرس نمی گیرد<sup>(</sup>). در پنل های آدرس پذیر تمامی قطعات پشت سر هم متصل می شوند که در ادامه به تفصیل در این مورد صحبت خواهیم کرد. پنل آدرس پذیر IRIS توانایی پشتیبانی از ۴ عدد کارت لوپ را داراست و قابل ذکر است که هر کارت لوپ ۲۵۰ قطعه را می تواند پشتیبانی و کنترل نماید. پس به پنل آدرس پذیر IRIS حداکثر ۲۵۰×۴ قطعه می تواند متصل شود که هر کدام از این قطعات می توانند در ۹۶ زون مختلف به طور نرم افزاری دسته بندی شوند.

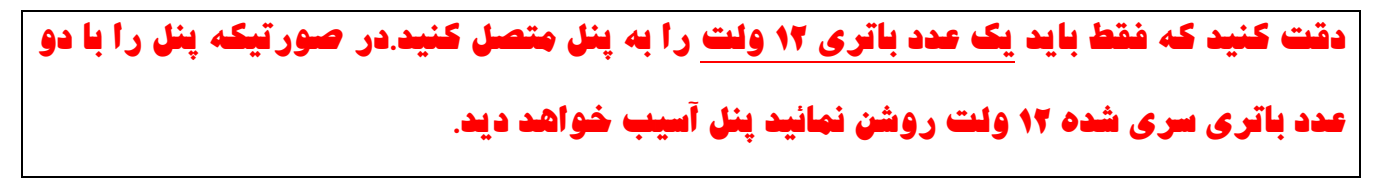

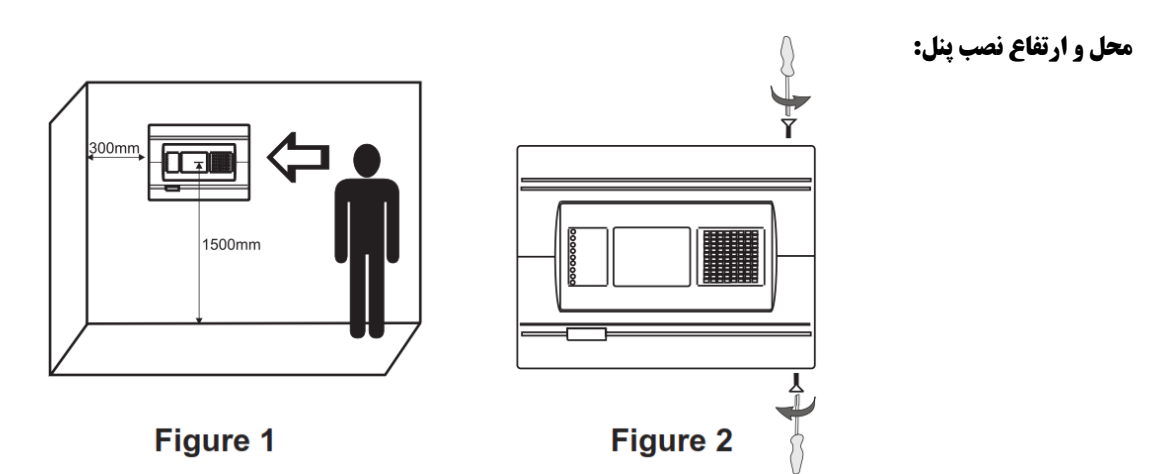

#### انتخاب نوع کابل لوپ

پیشنهاد می گردد که برای سیستم اعلام حریق حتماً از کابل شیلد<sup>۲</sup> دار استفاده گردد و نوع آنرا 2×1.5 در نظر بگیرید. کابل شیلددار به این دلیل برای این سیستم پیشنهاد می گردد که اطلاعاتی که بین پنل و قطعات روی لوپ ارسال و دریافت می گردد از نوع دیتا<sup>۳</sup> بوده و اگر محیط نویزی<sup>۴</sup> باشد(مانند محل هایی که موتورهای سه فاز، دستگاههای پرس، ژنراتورها و ... وجود دارند) ممکن است در عملکرد پنل و تجهیزات اختلال ایجاد شود.

#### کار با Loop Calculator کار با

این برنامه برای محاسبه سطح مقطع و طول کابل آماده شده است بنابراین بهتر است قبل از کابل کشی ساختمان مورد نظر، با استفاده از برنامه زیر طول و سطح مقطع کابل را مشخص نمائید. برای اینکار باید تعداد تجهیزات مورد استفاده <u>در یک لوپ</u> از پنل اعلام اعلام حریق را وارد نمائید.

Noisy '

۱ در ادامه ایزولاتور و نوع عملکرد آن به تفضیل توضیح داده خواهد شد

Shield )

Data

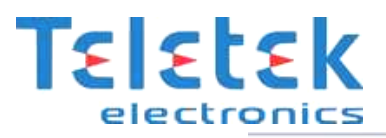

| دتكتور                        | ماژول                     | تجهيزات                                                                   |
|-------------------------------|---------------------------|---------------------------------------------------------------------------|
| O T110                        | MIO22 0                   | ۵ ماڑول یک ورودی                                                          |
| 🔿 T110 IS                     | MIO22 IS (in/out)         | MISO* 👔 البزور                                                            |
| ) S130                        | ) MIO22<br>(outputs) 0    | ا آژیر آدرس پذیر                                                          |
| ) S130 IS                     | MIO22 IS<br>(outputs)     | - FRI* 0                                                                  |
| M140                          | ) MC-Z<br>(loop power) 0  | FRL* 0                                                                    |
| M140 IS                       | ) MC-Z IS<br>(loop power) | و تجهیزات ستاره دار بدون آدرس میباشند.                                    |
| MCP150                        | MC-Z (ext. 0              | نچهپزانی که در کد آنها IS دارد. دارای<br>ایزولاتور داخلی هستند            |
| MCP150 IS                     | MC-ZIS(ext 0              | این مماسیات فقط برای کابلهای عسی است.<br>این محاسیات فقط برای یک لوپ است. |
| MC-D<br>پایه دنکتور آدرس پذیر | ) MOUT 0                  | کابل مناسب چهت این سیستم از نوع شیلد<br>دار است.                          |
|                               | MOUT IS                   |                                                                           |

مماسبه طول و سطع مقطع کابل در پانل اعلام مریق آ درس پذیر تله تک

در این قسمت از برنامه باید تعداد تجهیزاتی که در لوپ می خواهیم استفاده کنیم وارد کرده و سپس کلید محاسبه را فشار دهیم در این صورت میزان

جریان مصرفی لوپ بر حسب می آمپر مشخص خواهد شد. در صورتیکه میزان جریان مصرفی لوپ از ۵۰۰ میلی آمپر زیاد تر شد باید تجهیزات را بر روی لوپ دیگری از همین پنل نصب نماییم.

در این قسمت از برنامه می توانید سطح مقطع کابل مورد نظر را وارد کرده و مقدار طول کابل را بدست آوریم.

| محاسبه       | ۲. مماسبه مداکثر طول کابل در یک لوپ بر اساس سطع مقطع کابل                                                                    |
|--------------|----------------------------------------------------------------------------------------------------|
| مىليمترمر بع | لطفا سطح مقطع کابل (مثلا ۱.۵) را وارد نمایید و سپس کلید محاسبه را فشار دهید<br>تا حداکثر طول کابل محاز در یک لوب محاسبه شود. |
| متر          | حالت اول: مسیر کابل کشی از یک طرف بوده و بصورت رفت و برگشت<br>نمی باشد، در این حالت تغذیه تجهیزات از یک طرف تامین می شود.    |
| متر          | حالت دوم: مسیر کابل کشی از دو طرف بوده و بصورت رفت و برگشت<br>می باشد. در این حالت تغذیه تجهیزات از دو طرف تامین می شود.     |

اكنون مي توانيم طول كابل را وارد كرده و سطح مقطع كابل را توسط برنامه محاسبه كنيم.

| محاسبه       | ۳. مماسبه مداقل سطع مقطع کابل در یک لوپ بر اساس طول کابل                                                                  |
|--------------|----------------------------------------------------------------------------------------------------|
| 0 متر        | لطعا طول کابل در یک تو پ را وارد تمایید تا خداف سطح معطع مورد تیار کابل<br>محاسبه شود.                                    |
| ميليمتر مربع | حالت اول: مسیر کابل کشی از یک طرف بوده و بصورت رفت و برگشت<br>نمی باشد، در این حالت تغذیه تجهیزات از یک طرف تامین می شود. |
| مبليمترمريع  | حالت دوم: مسیر کابل کشی از دو طرف بوده و بصورت رفت و برگشت<br>می باشد. در این حالت تغذیه تجهیزات از دو طرف تامین می شود.  |

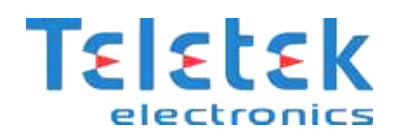

#### متصل کردن قطعات به لوپ

قبل از اینکه قطعات بر روی لوپ متصل شوند باید <u>حتماً</u> آدرس دهی شوند. برای آدرس دهی هر قطعه باید کابل ارتباطی دستگاه آدرس دهی طبق دستورالعمل هر قطعه به آن متصل شود.

#### روش آدرس دهی

در این سیستم آدرس دهی به دتکتور از طریق پایه آن مطابق شکل زیر صورت می گیرد. <mark>توجه به این نکته بسیار مهم است که ابتدا میبایست به پایه</mark> <mark>دتکتور آدرس مربوطه داده شود و سپس پایه دتکتور در لوپ نصب گردد.</mark> شستی و آژیر آدرس پذیر نیز توسط کانکشنی<sup>4</sup> که جهت آدرس دهی در داخل آنها در نظر گرفته شده است به دستگاه آدرس دهی وصل شده و آدرس دلخواهی بین ۱ تا ۲۵۰ به آنها داده می شود.

#### **1- استفاده از دستگاه آدرس دهی<sup>6</sup>**

Set برای اینکه آدرس مورد نظر را بر روی دستگاه آدرس دهی تنظیم کنیم بر روی گزینه Set مرای اینکه آدرس مورد نظر را بر روی دستگاه آدرس دهی تنظیم کنیم با کلیدهای جهت دار Address آمده و کلید Enter را فشار می دهیم و در صفحه بعد می توانیم با کلیدهای جهت دار چپ و راست بر روی عدد مورد نظر رفته و با کلیدهای بالا و پایین آن عدد را تغییر دهیم. در صور تیکه قطعه مورد نظر را به دستگاه آدرس دهی متصل نموده باشیم می توانیم کلید Enter را فشار دهیم. دم می توانیم با کلیدهای جهت دار می دهیم و در صفحه بعد می توانیم با کلیدهای جهت دار می دهیم و در صفحه بعد می توانیم با کلیدهای جهت دار فی مور تعلیم از می دهیم. در فی مور تعلیم در این می دهیم و در می می توانیم کلید قلیم دهیم. در مور تیکه قطعه مورد نظر را به دستگاه آدرس دهی متصل نموده باشیم می توانیم کلید قشار دهیم.

سپس باید چند ثانیه منتظر شویم تا آدرس دهی قطعه انجام شده و عبارت Successfully بر روی صفحه نمایش نشان داده شود.

#### بررسي صحيح بودن آدرس قطعه

در صورتیکه قطعه مورد نظر به دستگاه آدرس دهی متصل شده باشد می توانید بر روی منوی Check address رفته و چند ثانیه منتظر بمانید در این صورت آدرس آن قطعه نشان داده و عبارت Successfully بر روی صفحه نمایش نشان داده خواهد شد.

| Set address<br>Check address<br>Read parameters<br>Save parameters |
|--------------------------------------------------------------------|
| New Address 00 <mark>1</mark><br>Enter Address                     |
| New Address 001<br>Wait please                                     |
| New Address 001<br>Successfully                                    |
| Set address<br>Check address<br>Read parameters<br>Save parameters |
| Address ><br>Wait please…                                          |

Connection ° IRIS Programmer

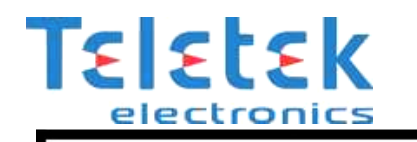

در صورتیکه قطعه به دستگاه آدرس دهی متصل نشده باشد و یا ایراد داشته باشد عبارت Unsuccessfully بر روی صفحه نمایش نشان داده می شود.

Address >001 Successfully

Address > Unsuccessfully

#### ۲- بررسی قطعات آدرس پذیر و روش آدرس دهی آنها

پایه آدرس پذیر MC-D :

در این نوع دتکتورها آدرس بر روی برد پایه آدرس پذیر ذخیره می شود . برای آدرس دهی به پایه آدرس پذیر MC-D باید از کابل نشان داده شده استفاده نمایید و سیم قرمز رنگ را به پایه مثبت و سیم مشکی رنگ را به پایه منفی متصل کنید. پس از این هر نوع از دتکتور های متعارف دودی ، حرارتی و یا ترکیبی را می توانید بر روی این پایه آدرس پذیر نصب نمائید.

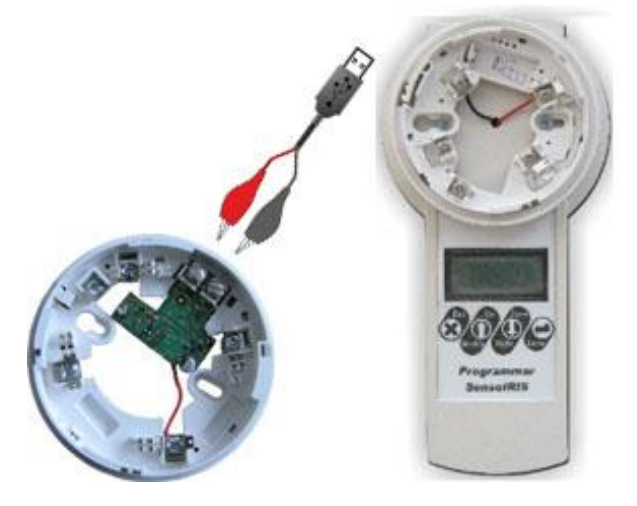

#### آژیر آدرس پذیر WSST.

برای آدرس دهی آژیر را بر روی دستگاه آدرس دهی ببندید و آدرس مورد نظر خود را وارد کنید. این آژیر دارای صداهای متفاوت ،قابل انتخاب توسط کاربر به صورت نرم افزاری از روی پنل اعلام حریق بعد از نصب و راه اندازی است که در ادامه این راهنما روش تغییر فرکانس صدای تولید شده توسط آژیر آورده شده است.

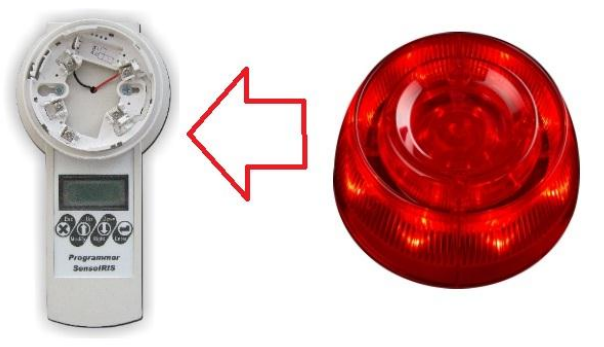

#### ، MINP ماژول

ماژول MINP ، یک ماژول ساده است که برای بررسی وضعیت یک قطعه متعارف (مثلاً GAS DETECTOR ) می توان از آن استفاده کرد برای اینکار کافی است رله N/O قطعه مورد نظر را به دو سرسیم قرمز و مشکی رنگ متصل کنیم . تنظیمات نرم افزاری این ماژول برای نحوه عملکرد آن در ادامه این راهنما آورده شده است.این ماژول دارای سه نوع حالت نرم افزاری است ، FIRE ،

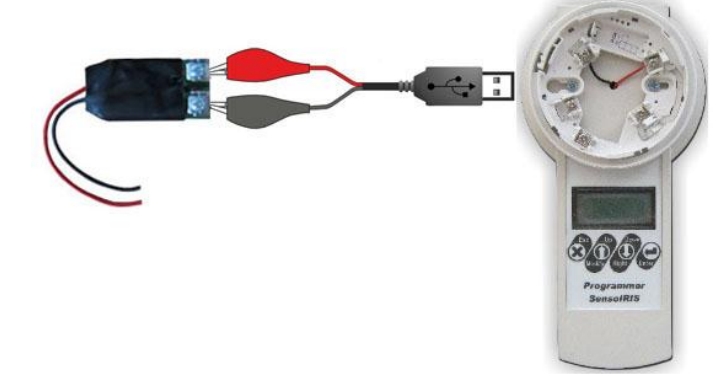

PANIC ، GAS که معمولاً در سیستم اعلام حریق از دو حالت FIRE و GAS استفاده خواهیم کرد.

شستي **اعلام حريق** MCP150 :

از کابلی که در شکل نشان داده شده است می توانید با استفاده از دستگاه آدرس دهی شستی MCP150 را آدرس دهی کنید. لازم به ذکر است این ماژول دارای ایزولاتور داخلی است و برای استفاده از ایزولاتور داخلی کافی است تا ورودی مثبت لوپ را به جای ترمینال Line+ به ترمینال Isolator متصل کنید.

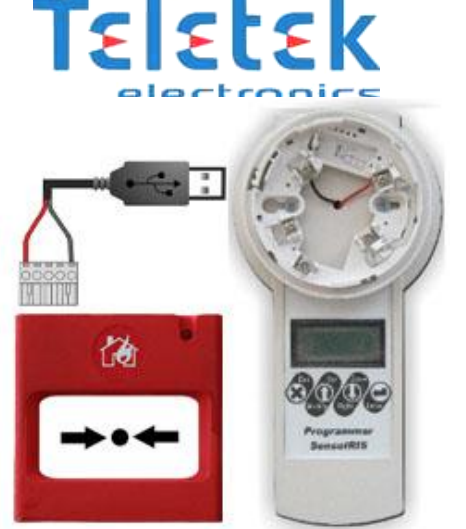

#### مراحل نصب شستی MCP150 به صورت شماتیک:

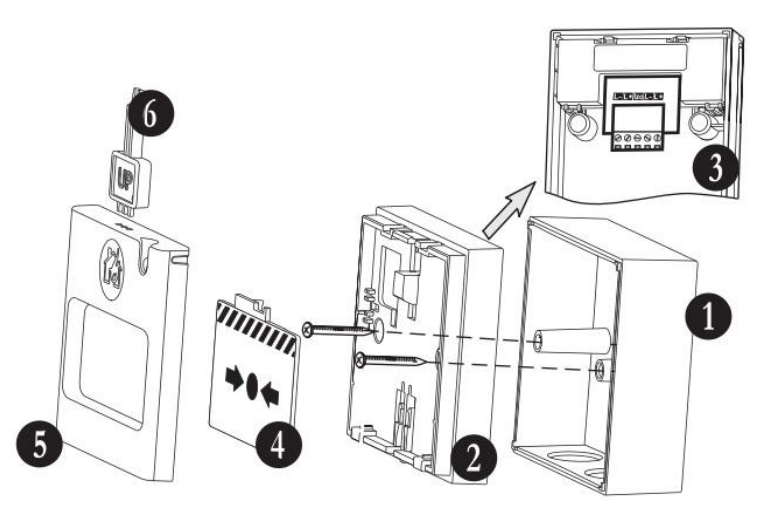

دتکتورهای SensoIRIS مدل های S130 ، M140 و T110:

این نوع دتکتور ها دارای پایه ای متفاوت جهت نصب هستند و آدرس سخت افزاری بر روی خود دتکتور ثبت میشود و پایه دتکتور آدرس نمی گیرد.

برای آدرس دهی، این دتکتورها را بر روی دستگاه آدرس دهی ببندید. دتکتور S130 از نوع دود ، دتکتور T110 از نوع حرارتی و دتکتور M140 از نوع ترکیبی دود و حرارت است. قابل ذکر است که

شما می توانید از روی تنظیمات نرم افزاری دتکتور حرارتی T110 نوع عملکرد آنرا که دو نوع FIX و RATE OF RISE است را انتخاب نمائید.

#### معرفي ايزولاتور

از آنجا که در یک لوپ آدرس پذیر تعداد ۲۵۰ قطعه (دتکتور + شستی + آژیر) قرارمی گیرد، لذا در صورت قطع شدن کابل ارتباطی و یا بروز مشکل در یکی از قطعات داخل لوپ، ممکن است ارتباط تعداد زیادی از قطعات با تابلو اعلام حریق قطع گردد، برای حل این مشکل معمولاً مابین هر ۲۰ الی ۲۵ قطعه آدرس پذیر یک ماژول ایزولاتور قرار می گیرد. ماژول ایزولاتور تجهیزات داخل یک لوپ را به

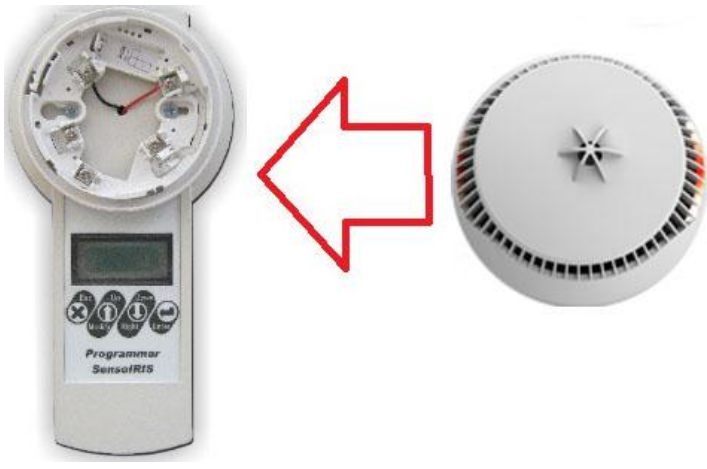

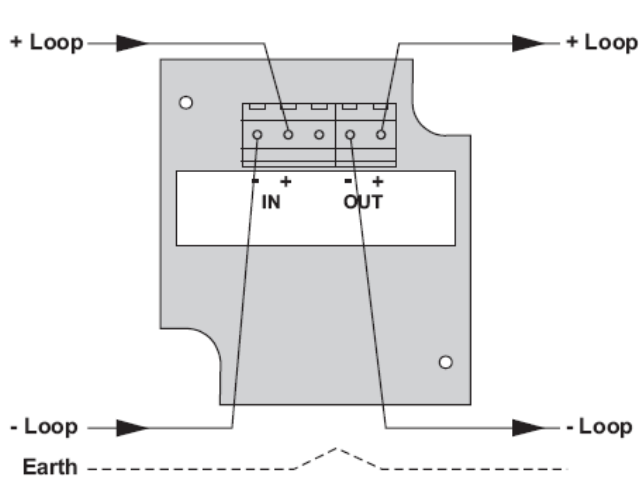

٩

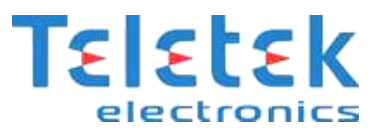

گروههای کوچک تر تقسیم می کند و در صورت بروز مشکل، یک گروه از تجهیزات که مابین دو ایزولاتور قرارد دارند از لوپ خارج شده و ایزوله می گردند و بقیه تجهیزات لوپ ارتباط خود را با پانل اعلام حریق حفظ می کنند. لازم به ذکر است که ماژول ایزولاتور آدرس ندارد. برخی از تجهیزات اعلام حریق آدرس پذیر ایزولاتور داخلی دارند که شما می توانید به جای استفاده از ماژول ایزولاتور به صورت جداگانه از ایزولاتور داخلی تجهیزات استفاده نمائید. در ادامه روش استفاده از ایزولاتور داخلی تجهیزاتی که دارای این مشخصه هستند آورده شده است. **ماژول** 1022 R

> ماژول MIO22 یک ماژول دارای ۲ ورودی و ۲ خروجی مجزاست.کانال های 0 و 1 این ماژول ورودی و کانال های 2 و 3 این ماژول خروجی هستند. ورودی ها با یک مقاومت ۵۶ کیلو اهم به حالت نرمال در می آیند. قطعه ای که قرار است به ماژول متصل شده و وضعیت آن بررسی شود (مثلاً GAS DETECTOR) باید دارای یک رله باشد، با استفاده از رله N/O و نقشه ای که در زیر آمده است باید قطعه مورد نظر را به این ماژول متصل کنیم. لازم به ذکر است این ماژول دارای ایزولاتور داخلی است و برای استفاده از ایزولاتور داخلی کافی است تا ورودی مثبت لوپ

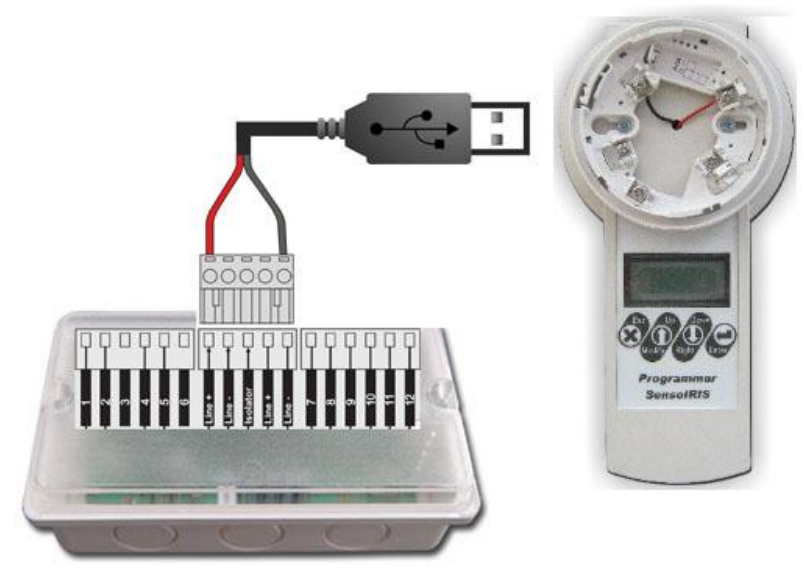

را به جای ترمینال Line+ به ترمینال Isolator متصل و ورودی منفی لوپ را به Line- متصل کنید.

پیشنهاد می گردد که مقاومت R را ۳۹ کیلو اهم در نظر بگیرید.

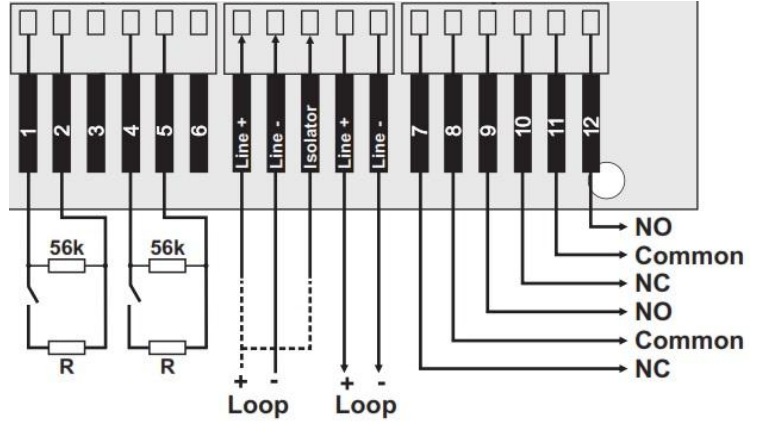

#### م**اژول** MIO40 :

این ماژول دارای ۴ ورودی مجزاست که هر کدام را می توان به عنوان مثال به یک عدد GAS DETECTOR متصل کرد. برای متصل کردن قطعه به ماژول MIO40 باید از رله N/O قطعه مورد نظر استفاده کرد و بایاس مقاومتی که در نقشه بالا آورده شده است نیز رعایت گردد. لازم به ذکر است این ماژول دارای ایزولاتور داخلی است و برای استفاده از ایزولاتور داخلی کافی است تا ورودی مثبت لوپ را به جای ترمینال Line+ به ترمینال Isolator متصل و ورودی منفی لوپ را به می این دانول کنید.

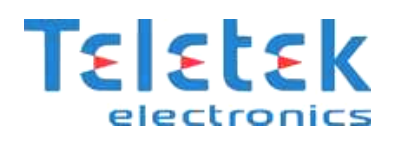

#### ماژول MIO04:

این ماژول دارای ۴ خروجی رله مجزاست که میتوان از هرکدام برای صدور فرمان برای فعال کردن یک خروجی (مثلاً آژیر، ماژول تلفن کننده ، اگزوزفن ، کنترل مدار فرمان آسانسور و …) استفاده کرد. لازم به ذکر است این ماژول دارای ایزولاتور داخلی است و برای استفاده از ایزولاتور داخلی کافی است تا ورودی مثبت لوپ را به جای ترمینال Line+ به ترمینال Isolator متصل و ورودی منفی لوپ را به Line– متصل کنید.

#### ، MCZ ماژول

باتری آورده شده است.

از این ماژول برای تبدیل یک زون متعارف به آدرس پذیر می توان استفاده کرد. در اینصورت کل زون به عنوان یک آدرس به پنل اعلام حریق متصل خواهد شد و با فعال شدن هر یک از دتکتور های روی این زون متعارف آدرس این ماژول بر روی پنل نمایش داده خواهد شد.

لازم به ذکر است این ماژول دارای ایزولاتور داخلی است و برای استفاده از ایزولاتور داخلی کافی است تا ورودی مثبت لوپ را به جای ترمینال Line+ به ترمینال Isolator متصل و ورودی منفی لوپ را به Line- متصل کنید.

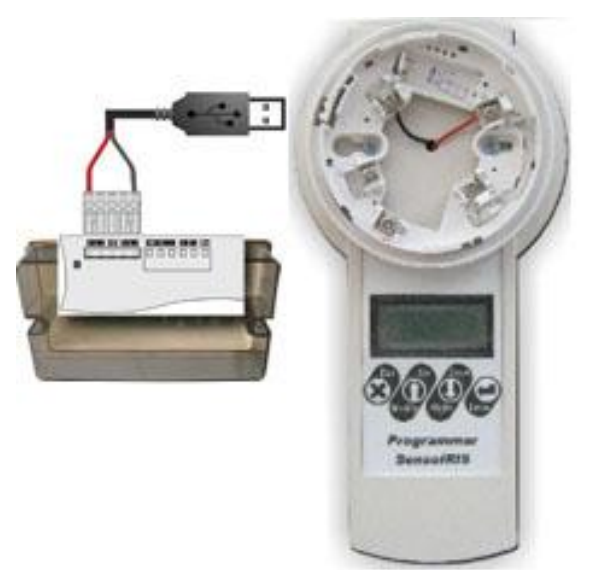

در صورتیکه جریان مصرفی دتکتورهایی که به این ماژول متصل می کنید بیش از ۵۰ میلی آمپر است باید از یک منبع تغذیه جداگانه برای تأمین جریان مصرفی دتکتورهای نصب شده در زون استفاده نمائید. در شکل زیر روش نصب متصل کردن دتکتور ها در زون و همچنین روش اتصال ماژول به

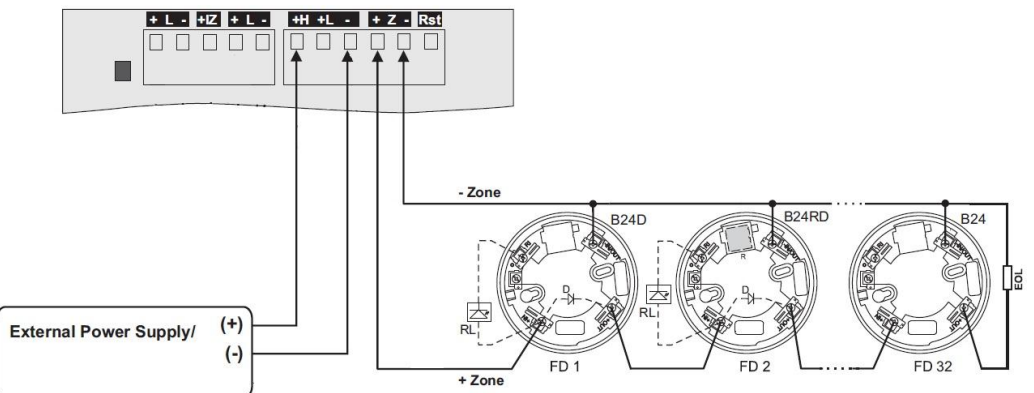

#### **روش اتصال تجهیزات به تابلو آدرس پذیر IRIS**

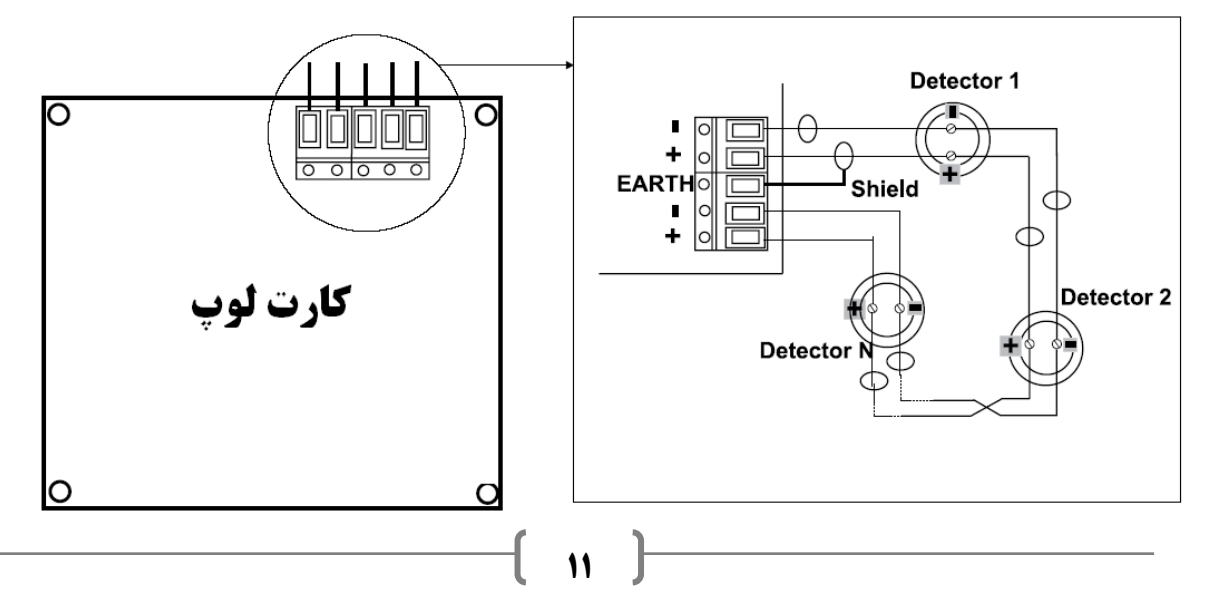

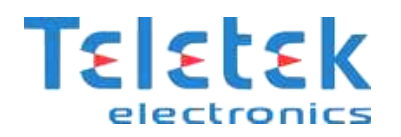

#### قرار گیری تجهیزات آدرس پذیر در لوپ:

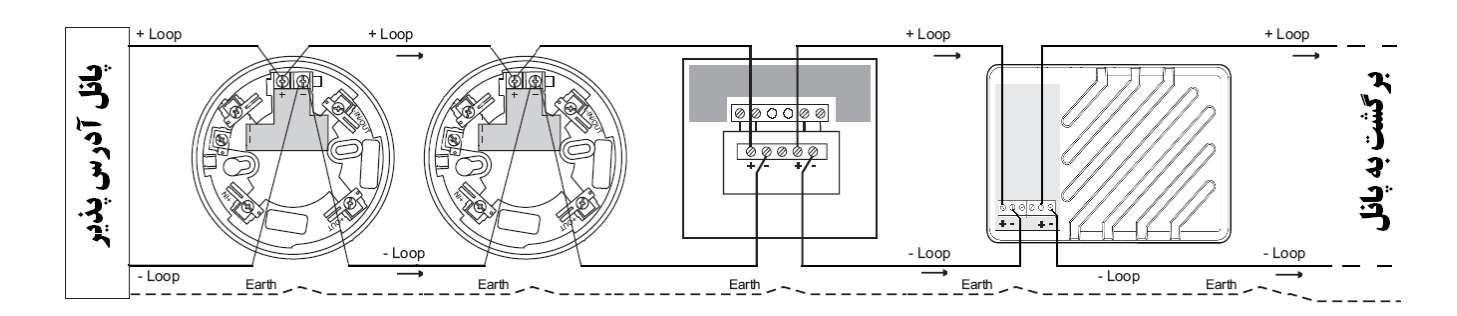

شماتیک کلی یک لوپ آدرس پذیر با ماژول ایزولاتور:

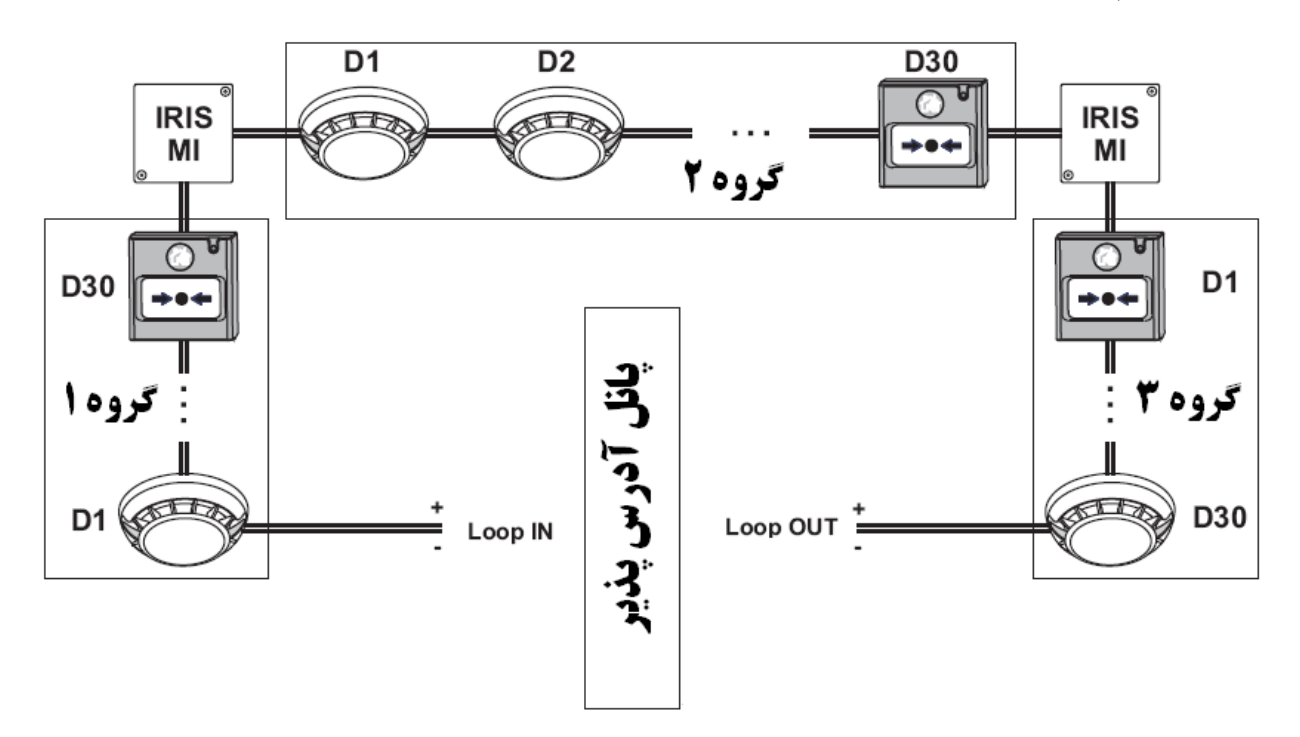

معرفی پنل آدرس پذیر مدل IRIS

پانل آدرس پذیر مدل IRIS یک پانل هوشمند بوده که دارای یک لوپ و قابل افزایش تا ۴ لوپ می باشد، این پنل قابلیت شبکه شدن از طریق TCP/IP را دارد و تعداد ۳۲ پانل می توانند در یک شبکه قرار گیرند.

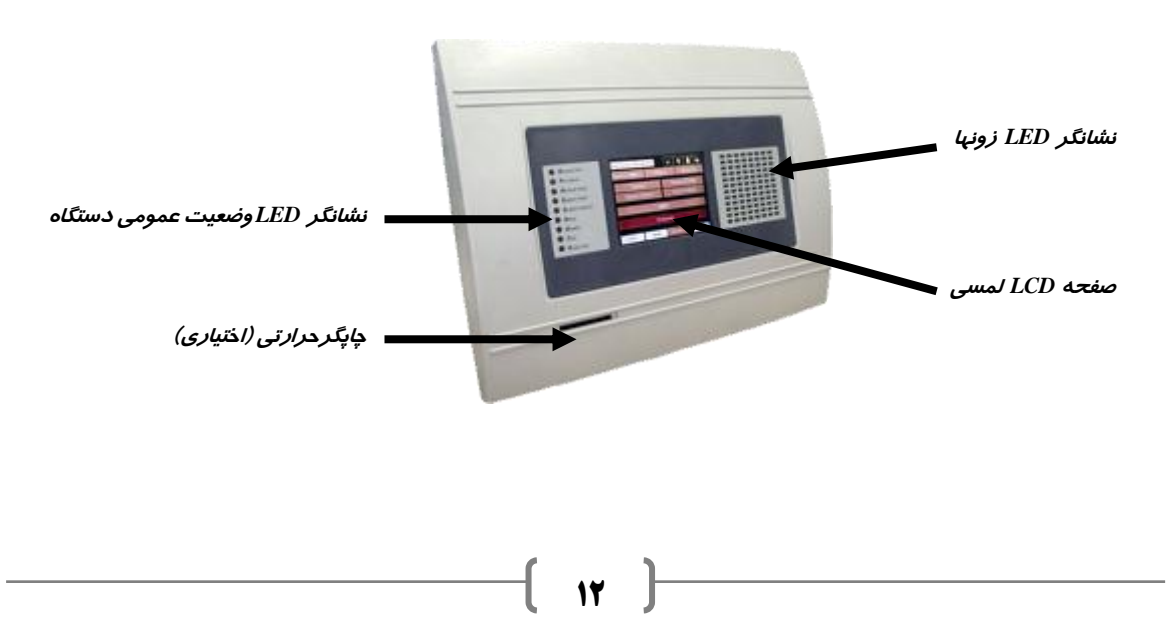

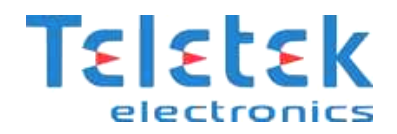

نشانگر های LED وضعیت عمومی پن**ل:** 

- General Fire (حریق): زمانی که حریق رخ دهد این نشانگر روشن می شود.
- Pre Alarm (هشدار اولیه): زمانی که یک زون در حالت هشدار اولیه قرار گیرد، این نشانگر روشن می شود.
  - General Fault (خطا): در صورت بروز هر گونه خطا، این نشانگر روشن می شود.
  - System Fault (خطای سیستم): در صورت بروز خطا در سیستم، این نشانگر روشن می شود.
  - System Silence (قطع صدای آژیر): در صورتی که صدای آژیر قطع گردد، این نشانگر روشن می شود.
- Delay (تاخیر): در صورتی که هرگونه تاخیر برای خروجی ها در سیستم تعریف شود، این نشانگر روشن می شود.
  - Disabled (غیر فعال): در صورتی که هر قطعه، زون و ... در سیستم غیرفعال گردد، این نشانگر روشن می شود.
    - Test (تست): در هنگام تست سیستم، این نشانگر روشن می شود.
    - Power On (وجود برق): در هنگام وجود برق ۲۲۰ ولت در تابلو، این نشانگر روشن می شود.

#### قطعات سخت افزاری داخل پنل (Periphery Device) :

قطعات اصلی سخت افزاری داخل پانل شامل منبع تغذیه آدرس پذیر، کارت خروجی ها و رله ها، و کارت های لوپ اول تا چهارم می باشند، از آنجا که خرابی هرکدام از قطعات اصلی سخت افزاری ممکن است خطرساز باشد، لذا برای هرکدام از این قطعات آدرس مشخصی درنظر گرفته شده است تا در صورت خرابی، هشدار داده شود. آدرس هر کدام از قطعات سخت افزاری (Periphery Device) در شکل زیر نشان داده شده است.

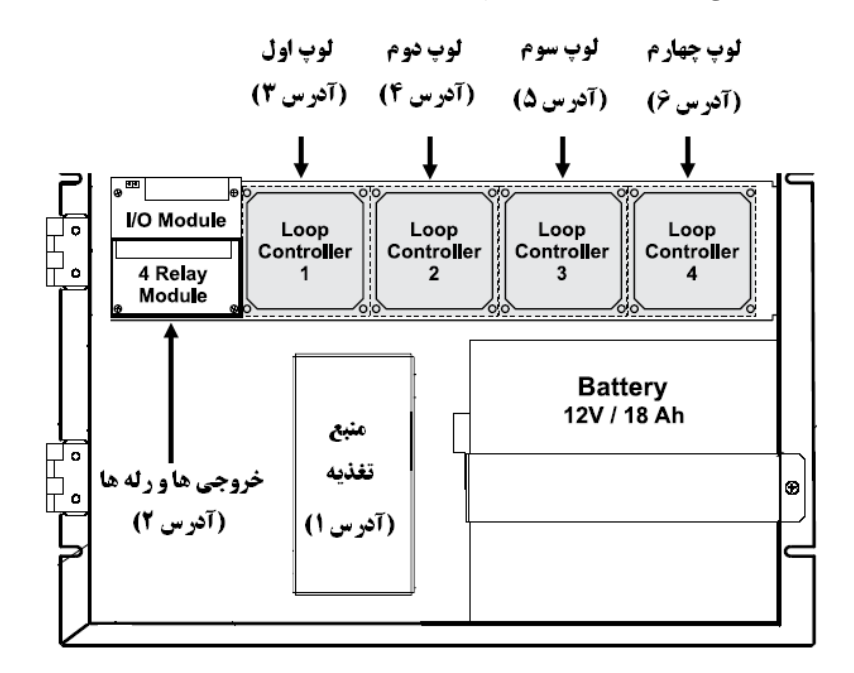

#### خروجی ها و رله های داخلی پنل:

پانل آدرس پذیر مدل IRIS دارای چندخروجی و همچنین ۴ رله داخلی قابل برنامه ریزی به شرح زیر می باشد:

- 24V+: خروجی تغذیه ۲۴ ولت ۳/. آمپر
  - GND: اتصال به زمین
- SND (خروجی آژیر) : خروجی (۲۴ ولت ۳/. آمپر) جهت اتصال به آژیر کانونشنال (متعارف)

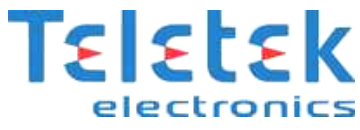

- Fire R (خروجی حریق): خروجی ۲۴ ولتی که در زمان حریق فعال می شود جهت کنترل تجهیزات متفاوتی همچون اتصال به تلفن کننده ، فن تخلیه دود...
  - Fire P (هشدار اولیه): خروجی ۲۴ ولتی که
     قبل از حریق فعال می شود جهت کنترل
     تجهیزات خارجی و یا هشدار به اپراتور یا
     ساکنین
    - Fault R (خروجی خطا): خروجی ۲۴ ولتی که در صورت بروز هرگونه خطا در سیستم فعال می شود جهت هشدار به اپراتور
    - ۴ :REL1/REL2/REL3/REL4 ۴ رله قابل
       برنامه ریزی

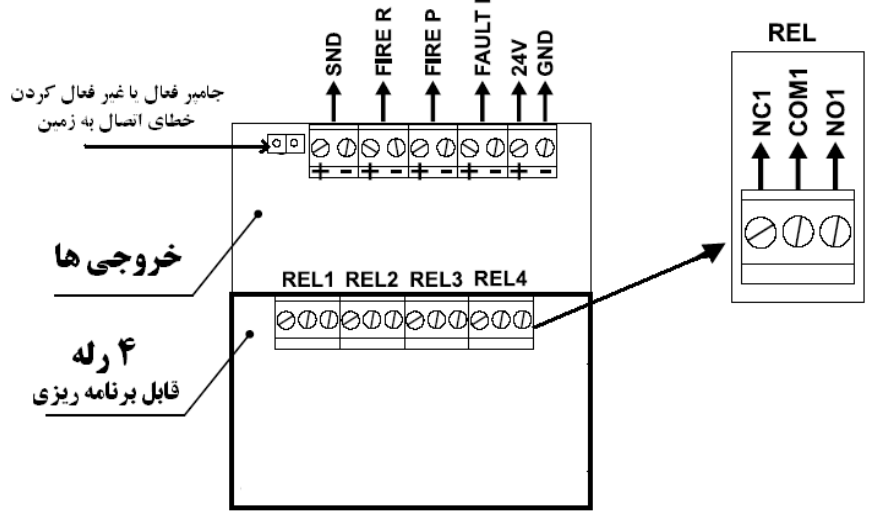

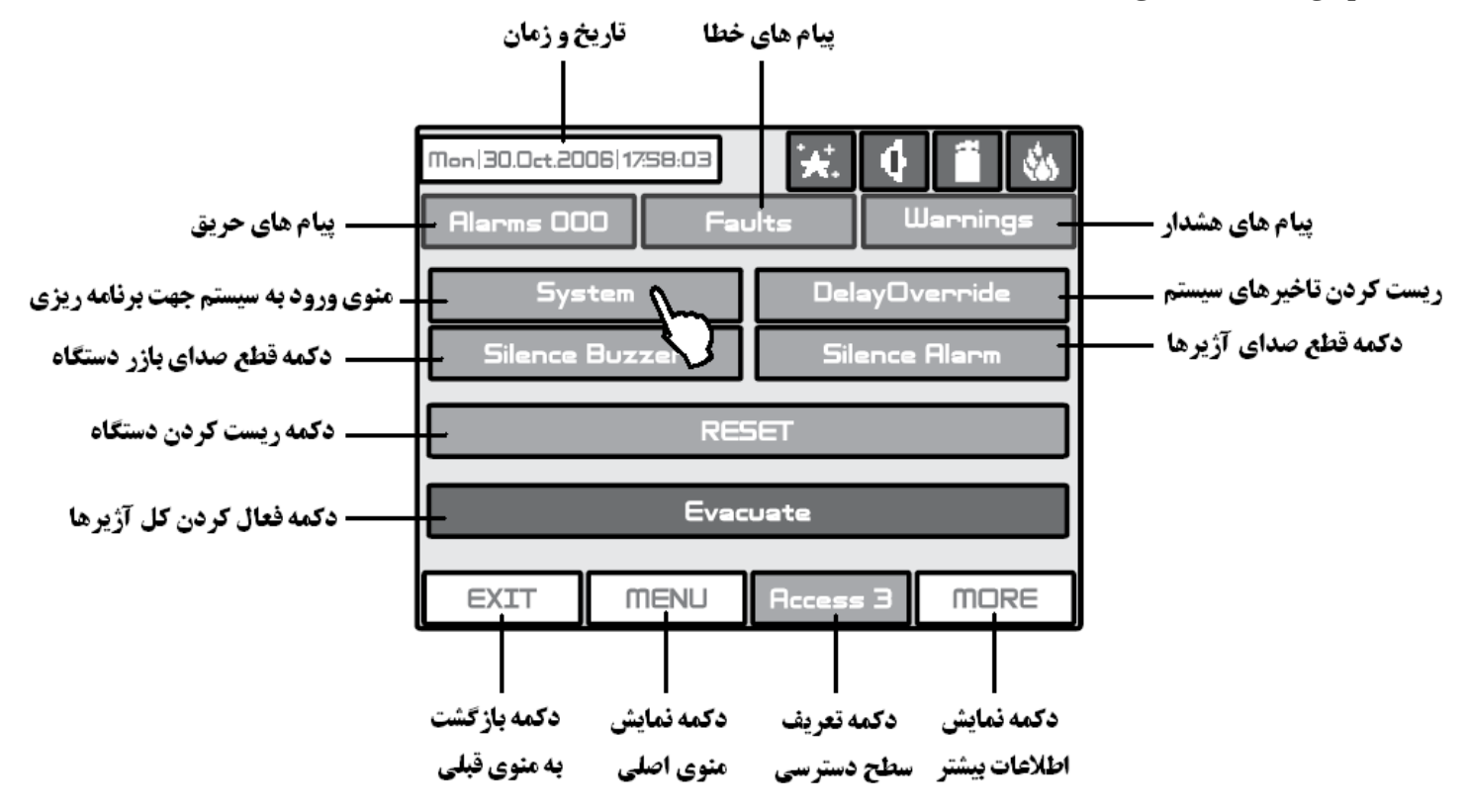

منوهای صفحه LCD لمسی:

#### راه اندازی پنل آدرس پذیر مدل IRIS برای اولین بار

پس از اینکه کلیه تجهیزات آدرس پذیر، آدرس دلخواه توسط دستگاه آدرس دهی مطابق توضیحات آورده شده در راهنما و کابل کشی بین تجهیزات انجام شد و انتها و ابتدای هر کابل به کارت لوپ مربوطه وصل گردید و مسیر لوپ از لحاظ نداشتن عیوب تست گردید می توان تابلو اعلام حریق را جهت راه اندازی روشن کرد. دقت نمائید زمانیکه لوپ را به پنل متصل می نمائید حتماً پنل خاموش باشد.

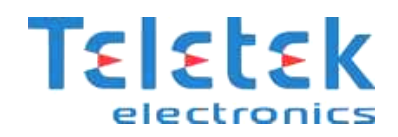

#### روشن کردن پنل اعلام حریق IRIS برای اولین بار:

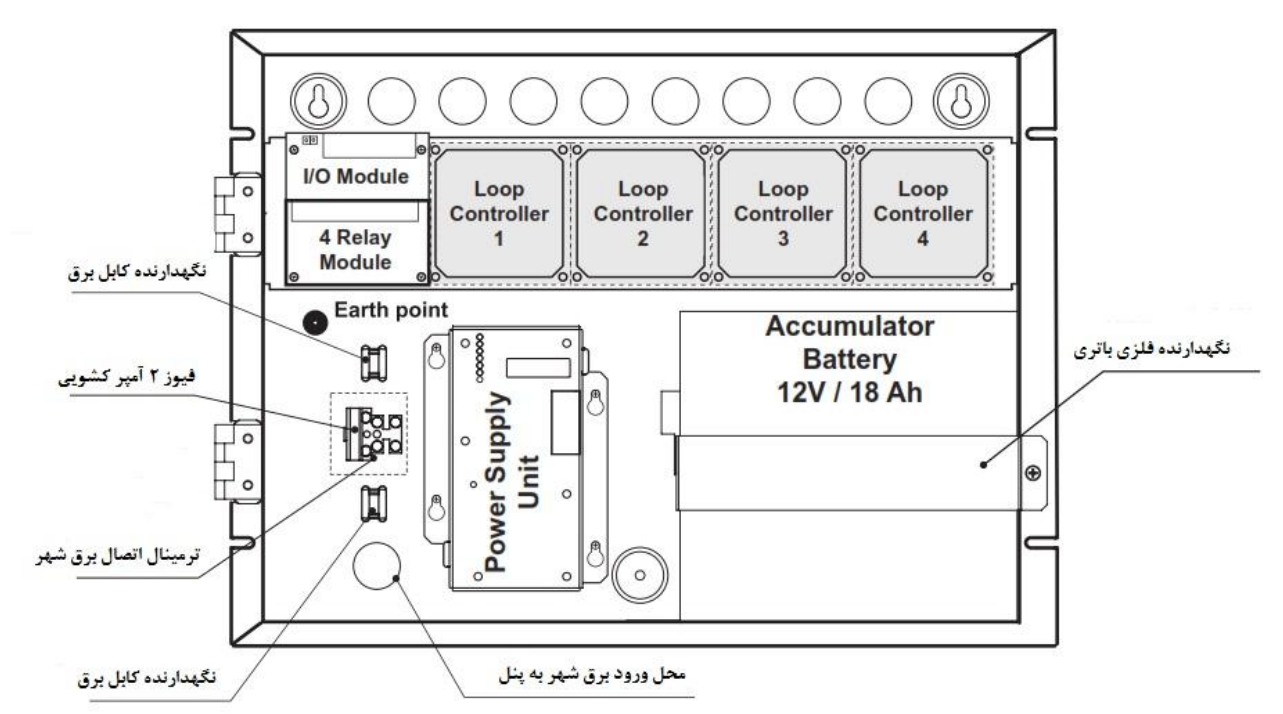

ابتدا فیوز کشویی را از محل خود خارج کنید و سپس برق ۲۲۰ ولت را به ترمینال های فیوز متصل نمائید.

اکنون باید باتری را به پنل متصل کنید. <u>لازم به ذکر است که این دستگاه با یک باتری ۱۲ ولت کار می کند، و سیستم سویچینگ داخلی آن ولتاژ ۱۲</u> ولت را به ۲۴ ولت تبدیل می کند، در صورت گذاشتن دو باطری ۱۲ ولت دستگاه دچار آسیب می شود.

حال می توانید فیوز کشویی را متصل کرده و پنل را روشن نمائید.

هنگامی که پنل برای اولین بار روشن می شود، ابتدا تجهیزات جدید بصورت اتوماتیک شناسایی می شود، و پیغامی مبنی بر یافتن تجهیزات جدید سخت افزاری(Periphery Device) و یا تجهیزات جدید داخل لوپ (Loop Device) در قسمت "پیام های خطا" (Faults )نمایش داده می شود، ابتدا در قسمت "پیام های خطا" کلیه خطاها را بررسی نموده ، همچنین نوع و تعداد تجهیزات جدید پیدا شده را ملاحظه کنید. برای تایید قطعات سخت افزاری پیدا شده ابتدا می بایست وارد سطح دسترسی ۳ (Access 3) که مخصوص برنامه ریزی است گردید. لذا می بایست دکمه تعریف سطح دسترسی را فشار داده و عدد 3333 را وارد نموده و کلید Ok را فشار دهید، در این هنگام کلیه منوهای اصلی دستگاه نمایش داده شده و قابل دسترسی می گردد.

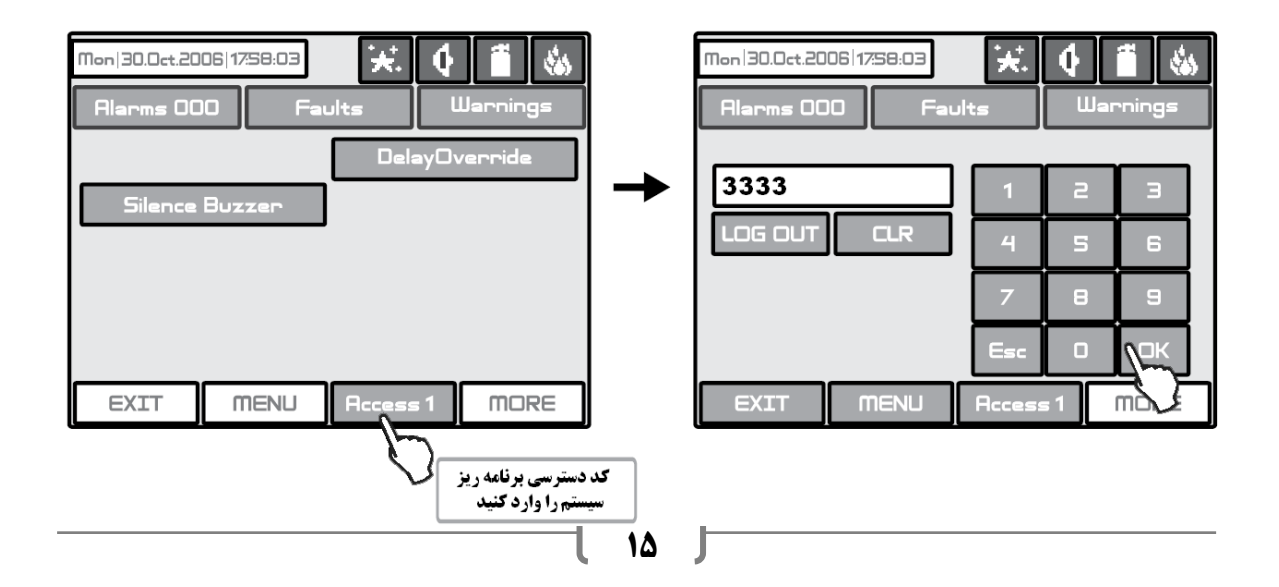

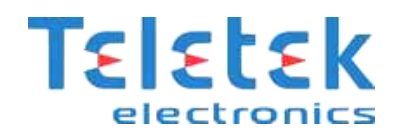

سپس مطابق شکل زیر، بر روی دکمه System و سپس دکمه Programming جهت ورود به قسمت برنامه ریزی پانل فشار می دهیم.

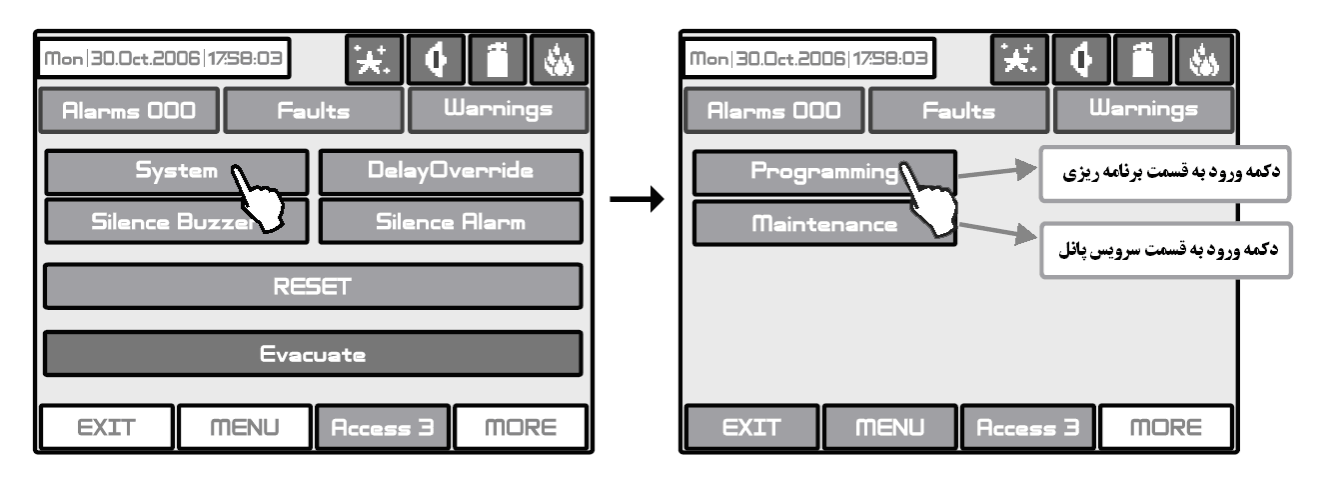

پس از فشار دادن دکمه Programming وارد صفحه جدیدی به شکل زیر می شویم، در این قسمت دکمه تجهیزات (Device ) را فشار می دهیم.

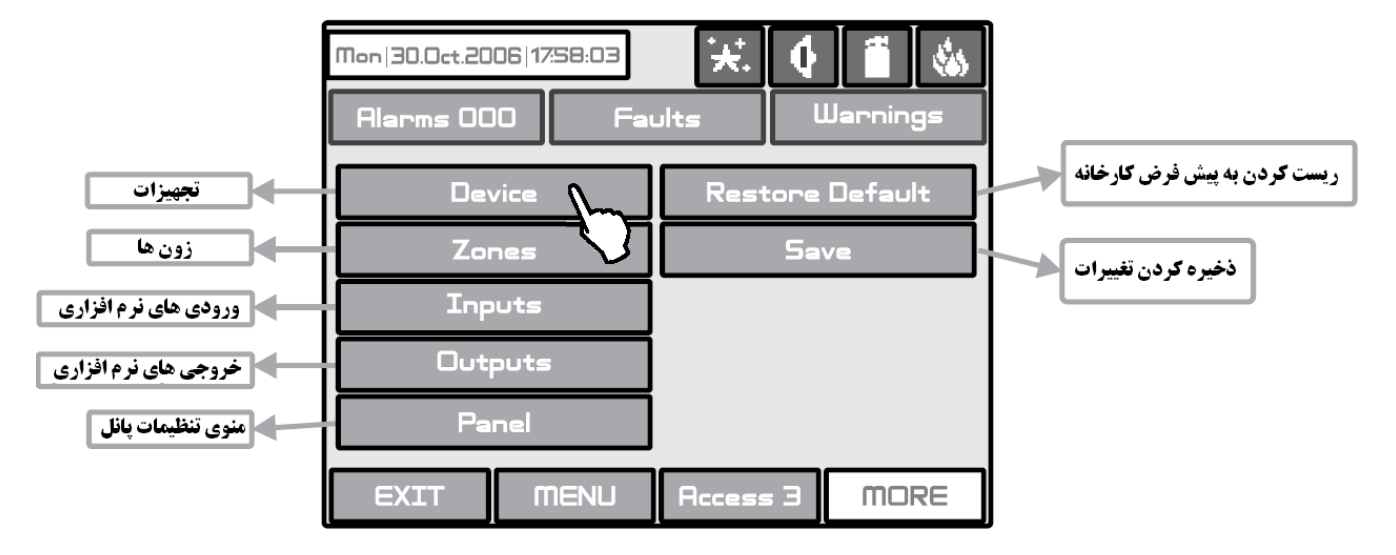

سپس وارد صفحه جدیدی به شکل زیر می شویم که در این قسمت تجهیزات سخت افزاری(Periphery Device) و تجهیزات داخل لوپ (Loop Device) نمایش داده می شود.

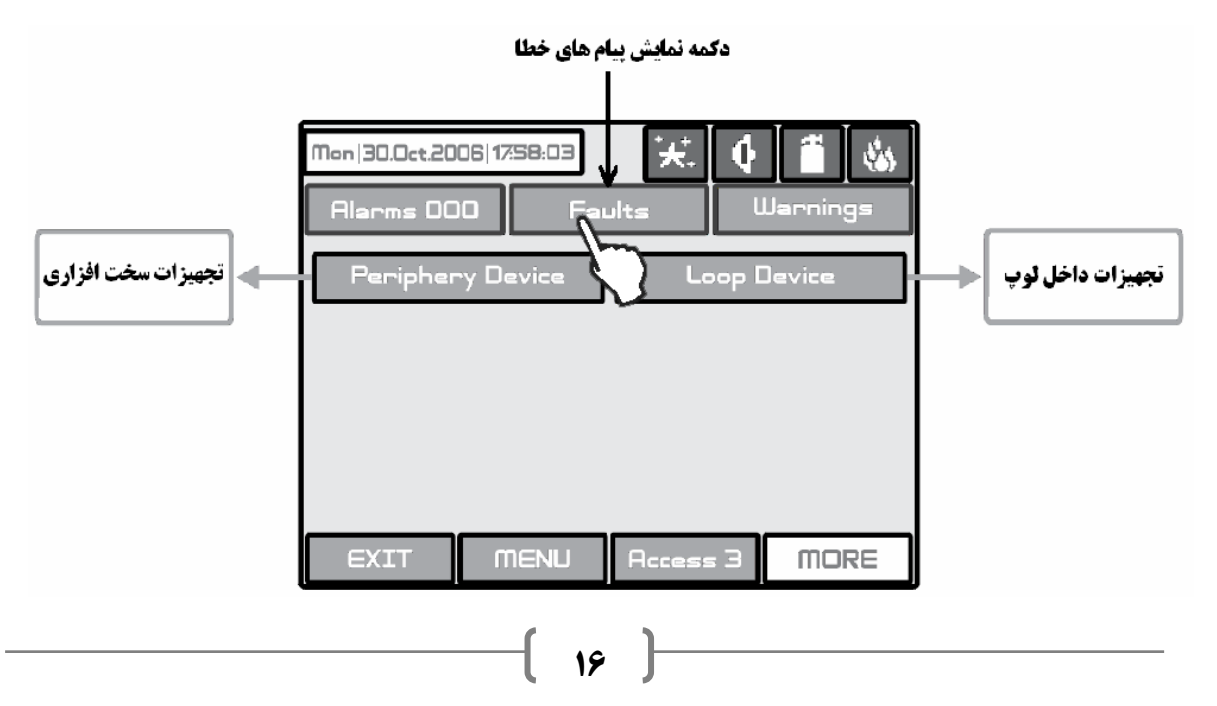

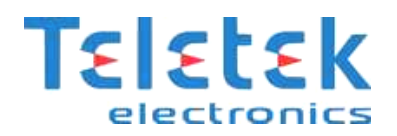

• تجهیزات سخت افزاری آدرس پذیر؛ شامل منبع تغدیه، کارت خروجی ها و رله ها، و کارتهای لوپ می باشند.

تجهیزات داخل لوپ آدرس پذیر؛ شامل کلیه تجهیزاتی هستند که در داخل لوپ نصب شده اند مثل دتکتورها، آژیرها و شستی ها.

همانطور که قبلا گفته شد، هنگامی که پنل برای اولین بار روشن می شود، ابتدا تجهیزات جدید بصورت اتوماتیک شناسایی می شوند، و پیامی مبنی بر یافتن تجهیزات جدید سخت افزاری(Periphery Device) و یا تجهیزات جدید داخل لوپ (Loop Device) نمایش داده می شود. ممکن است تجهیزات سخت افزاری قبلاً توسط سازنده پنل شناسانده شده باشند و فقط نیاز به شناساندن تجهیزات داخل لوپ باشد. برای اینکه متوجه شویم چه تجهیزات جدیدی شناسایی شده است، دکمه "پیام های خطا" (Faults) را فشار می دهیم.

• در صورتی که تجهیزات سخت افزاری جدیدی شناسایی شده باشد، پیام New Periphery Devices Found در قسمت پیام های خطا وجود دارد،

• در صورتی که تجهیزات داخل لوپ جدیدی شناسایی شده باشد، پیام New Loop Devices Found در قسمت پیام های خطا وجود دارد.

تعداد تجهیزات جدید شناسایی شده می بایست مطابق با تعدادی که واقعا نصب شده، باشد، بسته به اینکه چه تجهیزات جدیدی شناسایی شده باشد، دکمه Periphery Device و یا Loop Device را در شکل پایین فشار می دهیم تا به مرحله بعد رفته و تجهیزات جدید پیدا شده را تأیید کرده یا تنظیم نماییم.

#### شناسایی و تنظیم تجهیزات جدید سخت افزاری(Periphery Device) :

همانطور که گفته شد، در صورتی که در منوی پیام های خطا پیام New Periphery Devices Found وجود داشته باشد، می بایست دکمه Periphery Device در شکل بالا زده شود. سپس وارد صفحه جدیدی به صورت شکل زیر می شویم.

| Mon 30.0ct.20       | 06 17:58:03   | ×. (     | 1             |                                                           | آدرس قطعه سخت افزاري         |
|---------------------|---------------|----------|---------------|-----------------------------------------------------------|------------------------------|
| Alarms 000 Faults   |               | lts      | Warnings      |                                                           | جهت رفتن به قطعه بعدی و قبلی |
| Periphery Device    |               | 1        |               | وضعیت فعلی قطعه که می تواند<br>نرما( ، خطا ه یا حدید یاشد |                              |
| PSU                 | Status NORMAL |          | 7             |                                                           |                              |
| Battery Temperature |               | 22 [°⊂]  |               | وضعيت عمومي منبع تغذيه                                    |                              |
| Battery Voltage     |               | 9.0 (V)  | $\rightarrow$ | از لحاظ ولتاژ، جریان و دما                                |                              |
| Charger Voltage     |               | 134 (V)  | $\rightarrow$ |                                                           |                              |
| Charger Current     |               | 0.0 (A)  |               | منبع تغذيه جزء تجهيزات سخت                                |                              |
| Panel Consumption   |               | 0.2 (A)  |               | افزاری بوده، آدرس آن ۱ است و                              |                              |
| Software Revision   |               | 11       | $\sim$        | وضعیتش نرمال می باشد                                      |                              |
| EXIT                | MENU          | Access 3 | MORE          |                                                           |                              |

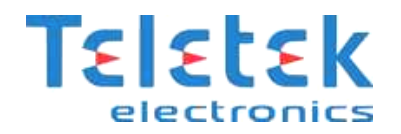

| ذخيره قطعه سخت | Mon   30.0ct.2006   17:58:03 | ] <b>(</b> | Jarnings |                                                                  |
|----------------|------------------------------|------------|----------|------------------------------------------------------------------|
| افزاری جدید    | LOOP Loop                    |            | 4 NEW -  | وضعیت قطعه سخت افزاری<br>که می تواند جدید<br>نرمال و یا خطا باشد |
|                | Software Revision            |            | 1.3      |                                                                  |
|                | EXIT MENU Acces              | s 3        | MORE     |                                                                  |

جهت رفتن به تجهیزات سخت افزاری قبلی و بعدی دکمه 🚺 یا 🚺 را فشار می دهیم، در صورتی که پنل قطعه سخت افزاری جدیدی را شناسایی کرده باشد، در قسمت "وضعیت" (Status) عبارت New وجود دارد که با فشار دادن دکمه Save، آنرا ذخیره می کنیم، سپس عبارت New به عبارت Normal یا Fault تغییر می کند به همین روش کل قطعات سخت افزاری جدید را تایید و ذخیره می کنیم.

#### شناسایی و تنظیم تجهیزات جدید داخل لوپ (Loop Device) :

همانطور گه گفته شد، در صورتی که در منوی پیام های خطا پیام New Loop Devices Found وجود داشته باشد، بدین مفهوم است که قطعات جدیدی در لوپ پیدا شده است ، لذا می بایست دکمه Loop Device زده شود. سپس وارد صفحه جدیدی به صورت شکل زیر میشویم.

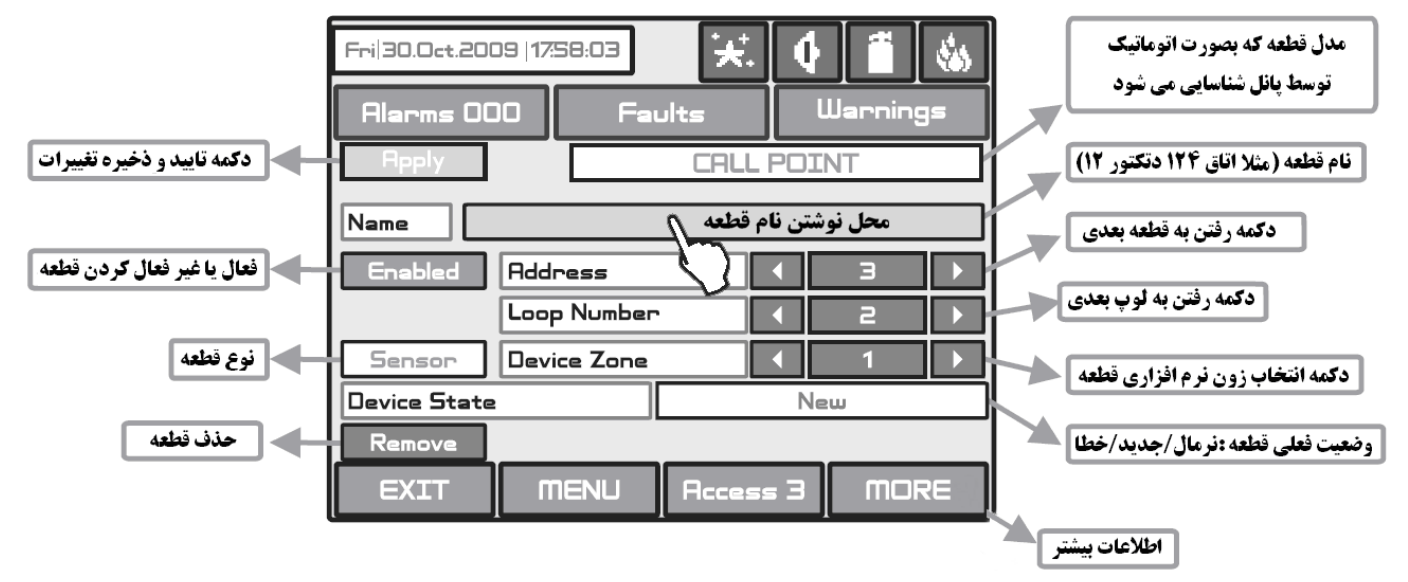

نام قطعه(Name): در صورتی که بر روی مستطیل روبروی نام قطعه کلیک کنیم، کیبوردی نمایش داده می شود که می توانیم نام قطعه را بنویسیم.
 پیشنهاد می گردد که برای تمامی قطعات نام مناسبی انتخاب کنیم چون در هنگام بروز حریق و یا خطا، نام آن قطعه بر روی صفحه LCD نمایش داده خواهد شد.

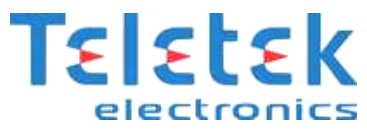

- زون قطعه ( Device Zone): زون پیش فرض تمامی قطعات ۱ است ولی می توان زون قطعات را بین ۱ الی ۹۶ انتخاب کرد، پیشنهاد می گردد که قطعات را گروه بندی کرده و هر گروه را داخل یک زون قرار دهیم، مثلا قطعات طبقه اول در زون اول، همچنین قطعات طبقه دوم در زون دوم، ....
- فعال یا غیر فعال کردن قطعه(Enabled): در این قسمت می توان یک قطعه را فعال یا غیر فعال نمود. Enabled به معنای فعال بودن قطعه می باشد.
  - د*کمه رفتن به قطعه بعدی 🚺 ( Address ):* توسط این دکمه می توان به آدرس بعدی در لوپ رفت و تنظیمات مربوط به آن قطعه را انجام داد.
- د*کمه رفتن به لوپ بعدی* **(**Loop Number):در صورتی که بر روی پانل بیش از یک لوپ داشته باشیم توسط این دکمه می توان به لوپ بعدی رفت و تنظیمات مربوط به آن لوپ را انجام داد.
  - د*کمه انتخاب زون قطعه 🚺 ( Device Zone):* توسط این دکمه زون قطعه را بصورت نرم افزاری انتخاب نمود.

بنابراین با استفاده از دکمه "رفتن به قطعه بعدی 🕙 و"رفتن به قطعه قبلی 墬 " می بایست تمامی قطعات موجود را چک و تنظیم کرده و در نهایت هر قطعه را با زدن دکمه (Rpply) تأیید و ذخیره نمود. پس از اینکه کلیه قطعات تأیید و ذخیره شد، خطاهای سیستم که مربوط به قطعات جدید می باشد برطرف می گردد. در این لحظه می توان با تست یک دتکتور و یا شستی از صحت عملکرد سیستم اطمینان حاصل نمود.

#### رفع اشكال سيستم:

ممکن است در قسمت "پیام های خطا" (Faults) پیام های دیگری نیز وجود داشته باشد، که می بایست بر حسب نوع خطا نسبت به رفع آن اقدام نمود:

- اتصال کوتاه لوپ (Loop Short): در کابل لوپ اتصال کوتاهی وجود دارد یعنی در نقطه ای از مسیر رفت یا برگشت لوپ، سیم مثبت و منفی به یکدیگر وصل شده اند که می بایست رفع اشکال شود.
  - لوپ باز ( Loop Break): کابل لوپ در برگشت به کارت لوپ وصل نشده است و یا در مسیر لوپ قطعی وجود دارد.
  - خطای قطعه ( Loop Device Fault): قطعه ای در لوپ وجود دارد که خطا دارد، احتمالاً خود قطعه و یا نصب آن ایراد دارد.
  - *خطای سخت افزاری ( Periphery Device Fault):* قطعه ای سخت افزاری خطا دارد، احتمالا خود قطعه و یا نصب آن ایراد دارد.
  - آدرس دوگانه ( Double Address): دو قطعه با آدرس یکسان در لوپ وجود دارد، می بایست آدرس یکی از این دو قطعه تغییر کند.
- نوع قطعه اشتباه ( Loop Device Type Error): قطعه واقعی با قطعه تعریف شده متفاوت است، به عنوان مثال در آدرس ۳ قبلاً دتکتور حرارتی نصب بوده است ولی اکنون به جای آن در آدرس ۳ دتکتور دودی نصب شده است ، در اینصورت در اطلاعات پنل دتکتور حرارتی در آدرس ۳ وجود دارد ولی بر روی لوپ دتکتور دودی نصب شده و باید اطلاعات پنل یا نوع قطعه را تعویض کنیم.

#### انتخاب نحوه عملکرد آژیرها و شستی ها:

در حالت پیش فرض، به محض فعال شدن یک دتکتور ، تمامی آژیرها به صدا در میآید، در صورتی که بخواهیم آژیرها بصورت زونال (Zonal) به صدا در بیایند، مثلاً : آژیر طبقه ۱ فقط برای دتکتورهای طبقه ۱، آژیر طبقه ۲ فقط برای دتکتورهای طبقه ۲، ... در این صورت آژیرها را می بایست در حالت زونال قرار دهیم، لذا به قسمت System>Programming>Panel>Sounder Mode رفته و نحوه عملکرد آژیرها را در حالت Zonal میگذاریم و قطعات مربوط به همان طبقه را در زون همان آژیر تعریف کنیم.

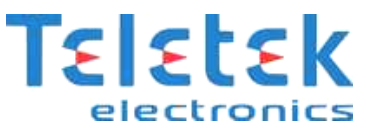

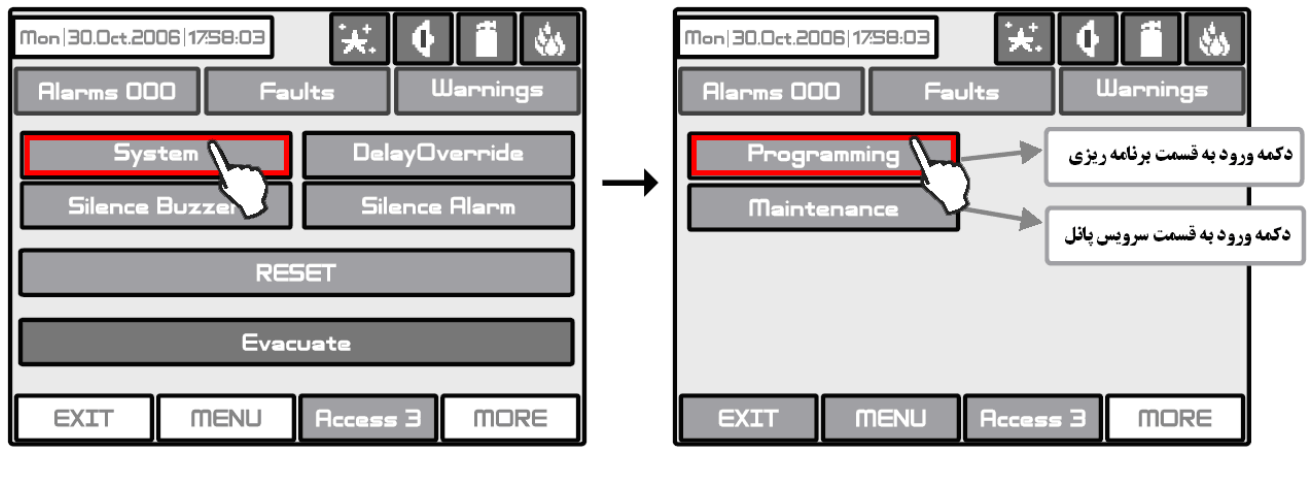

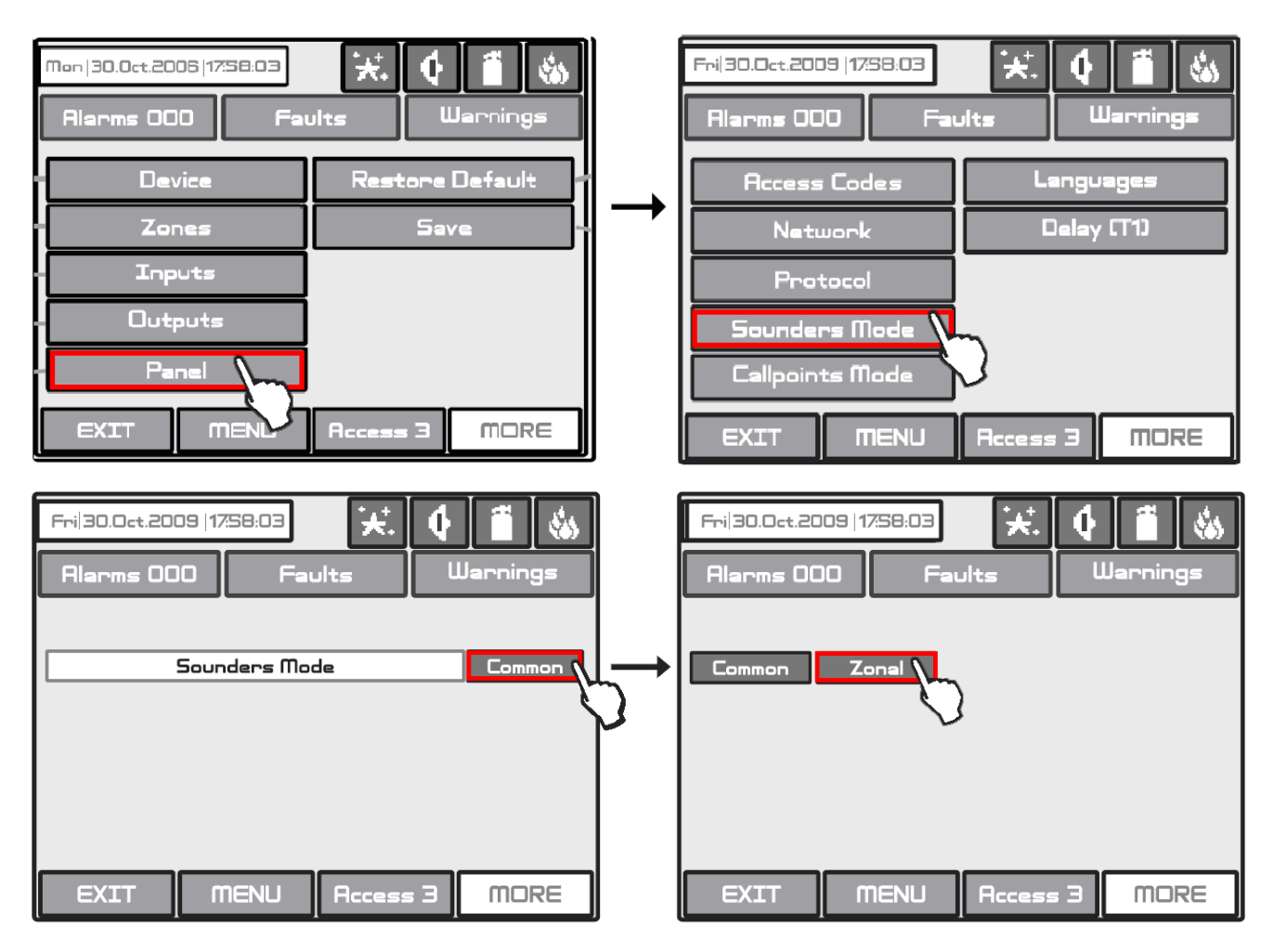

اگر بخواهیم شستی ها نیز به صورت زونال عمل کنند به قسمت System>Programming>Panel>Callpoints Mode رفته و نحوه عملکرد شستی ها را نیز در حالت Zonal میگذاریم.

#### تغییر صدای آژیر WSST:

پس از اینکه آژیر آدرس دهی و آماده عملکرد شد می توان به منوی System>Programming>Loop Devices رفته و آدرس آژیری که می-خواهیم فرکانس صدای آنرا تغییر دهیم را وارد کرده و پس از مطمئن شدن از نوع قطعه بر روی MORE درپایین سمت راست منو کلیک کرده و اکنون می توانیم نوع فرکانس آژیر را انتخاب و به حالت دلخواه تغییر دهیم.

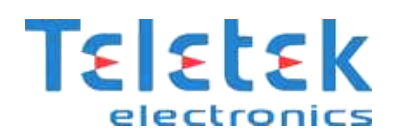

#### روش متصل کردن بیم دتکتور متعارف به لوپ آدرس پذیر:

برای اینکار می توانید از ۲ ماژول MINP استفاده کنید. به هر کدام از ماژول ها باید آدرسی جداگانه داده شود و در قسمت Label بهتر است مشخص کنید که این ماژول به کدامیک از رله های بیم دتکتور متصل شده است تا در صورت فعال شدن ماژول وضعیت بیم دتکتور مشخص گردد. از از ماژول اول برای بررسی وضعیت رله FIRE بیم دتکتور استفاده خواهیم کرد پس در اینصورت تنظیم نرم افزاری MINP اول را بر روی GAS قرار می دهیم. از ماژول MINP دوم برای بررسی وضعیت رله FAULT بیم دتکتور استفاده خواهیم کرد پس در اینصورت تنظیم نرم افزاری MINP اول را بر روی GAS قرار دهیم. از ماژول MINP دوم برای بررسی وضعیت رله FAULT بیم دتکتور استفاده می کنیم و باید تنظیم نرم افزاری MINP دوم را بر روی GAS قرار دهیم. از ماژول MINP دوم برای بررسی وضعیت رله MINP بیم دتکتور استفاده می کنیم و باید تنظیم نرم افزاری MINP دوم را بر روی GAS

#### ورودی و خروجی های نرم افزاری:

برای ورود به تنظیمات نرم افزاری به قسمت System>Programming >Inputs رفته و تنظیمات را انجام خواهیم داد.

قبل از انجام تنظیمات لازم است تا موارد زیر را در مورد ورودی و خروجی های نرم افزاری این پنل مرور کنیم:

- ۱- هر یک از ورودی و خروجی ها دارای شماره ای از صفر تا ۱۲۸ هستند.
- ۲- هرکدام از ورودی ها را می توان به هرکدام از قطعات ورودی( مانند دتکتورها، شستی ها، ورودی ماژول های MIO و... ) بر روی لوپ نسبت داد.
  - ۳- هركدام از خروجی ها را می توان به هركدام از قطعات خروجی ( مانند آژیرها ، خروجی ماژول های MIO و ...) بر روی لوپ نسبت داد.
    - ۴- برای فعال کردن هر خروجی نرم افزاری باید یک یا چند ورودی نرم افزاری تعریف کنیم.
- ۵- برای انتخاب وضعیت ریست شدن ورودی ذکر این نکته ضروری است که با انتخاب گزینه Unlatched وضعیت ورودی تعریف شده هر لحظه بررسی و در صور تیکه تغییری مشاهده شود این ورودی به صورت اتوماتیک توسط پنل ریست شده و وضعیت جدید را به خود می گیرد. با انتخاب گزینه Latched وضعیت ورودی فقط در صورتی ریست خواهد شد که پنل توسط کاربر ریست شود.

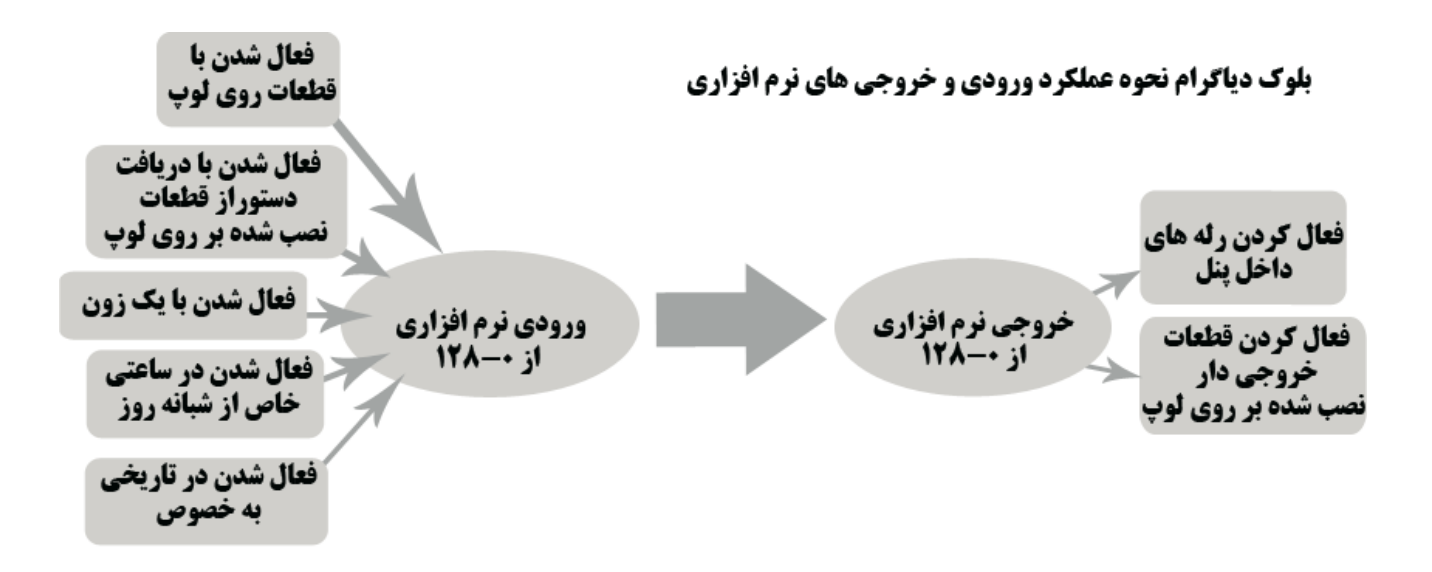

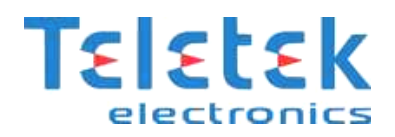

#### روش متصل کردن آسانسور به پنل آدرس پذیر:

🔲 : می خواهیم پنل را به صورتی برنامه ریزی کنیم که در صورتی که در طبقه اول حریقی اتفاقی افتاد آسانسور در این طبقه توقف نکند.

#### راه حل پیشنهادی:

ابتدا کلیه دتکتور های نصب شده در طبقه اول را به عنوان یک زون (مثلاً زون ۱ ) تعریف می کنیم و برای اینکه دستور را به آسانسور دهیم به یک ماژول خروجی دار مانند MIO22 یا MIO04 نیاز خواهیم داشت، با انتقال فرمان از رله ماژول به تابلوی آسانسور ساختمان این فرآیندقابل انجام خواهد بود.( فرض می کنیم تابلوی آسانسور به کانال 3 ماژول MIO22 با آدرس ۲۳ متصل شده است)

#### بلوک دیاگرام نحوه عملکرد برای مثال آورده شده:

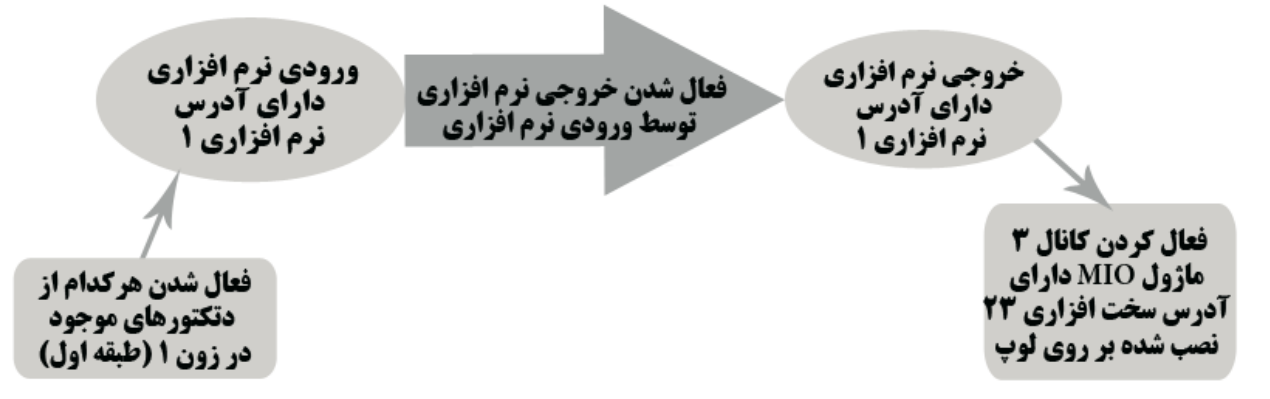

اکنون باید یک ورودی تعریف کرد برای اینکار به منوی System>Programming >Inputs می رویم:

| Frij30.Oct.2009  1758:03 | 1         |                                           |
|--------------------------|-----------|-------------------------------------------|
| Alarms 000 Faults U      | Jarnings  | انتخاب شماره ورودی نرم افزاری از ۱ تا ۱۳۸ |
| Input Number             | 1         | انتخاب وضعيت روشن شدن ورودى               |
| Behaviour                | Unlatched |                                           |
| Polarity                 | NORMAL    | وضعیت ورودی در صورت فعال شدن              |
| Input Delay              |           | فعال شدن ورودی با تأخیر بر حسب ثانیه      |
| Туре                     |           |                                           |
|                          | - Je      | انتخاب نوع ورودی                          |
|                          |           |                                           |
| EXIT MENU Access 3       | MORE      |                                           |

در قسمت Type بر روی NONE کلیک کرده تا زیر منوی نشان داده در شکل زیر نمایش داده شود:

| Electronics |           |        |         |
|-------------|-----------|--------|---------|
| NONE        | Periphery | Loop   | Zone    |
| Time        | Date      | Action | General |
| Network     |           |        |         |

می توانید هر کدام از قسمت های بالا را به عنوان یک ورودی در نظر بگیرید:

از آنجا که می خواهیم با فعال شدن یک زون( زون ۱ مربوط به طبقه اول) عملی انجام شود بر روی Zone کلیک می کنیم.

| Frij30.0ct.2009   1758:03 |           |                                                                   |
|---------------------------|-----------|-------------------------------------------------------------------|
| Alarms 000 Faults U       | arnings   |                                                                   |
| Apply Input Number        | 1         |                                                                   |
| Behaviour                 | Unlatched |                                                                   |
| Polarity                  | NORMAL    |                                                                   |
| Input Delay               | 0         |                                                                   |
| Туре                      | ZONE      | حق انتخاب های موجود                                               |
| Function ZONE FIRE        |           | برای این قسمت                                                     |
|                           | MORE      | - ZONE FIRE<br>- ZONE FAULT<br>- ZONE DISABLED                    |
| EXIT MENU Access 3        | MORE      | - ZONE FIRE<br>- ZONE FAULT<br>- ZONE DISABLED<br>- ZONE PREALARM |

اکنون بر روی MORE کلیک کرده و شماره ای بین ۱ تا ۹۶ را وارد کنید ، در این مثال باید ۱ را وارد کنیم، حال بر روی EXIT چند بار کلیک کرده تا به منوی اصلی بازگردیم.

حال باید یک خروجی نرم افزاری تعریف کنیم تا با فعال شدن ورودی نرم افزاری (نسبت داده شده به زون ۱ ) تعریف شده در بالا این خروجی نرم

افزاری فعال شود.

برای تعریف خروجی نرم افزاری به System>Programming >Outputs می رویم.

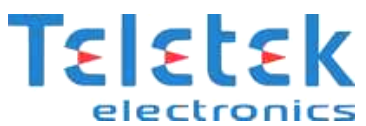

| Fri 30.0ct.2009  17:58:03 | ults L     | Jarnings  |      | انتخاب شماره خروجی نرم افزاری از ۱ تا ۱۲۸<br>انتخاب مضعیت دست شدن خروج |
|---------------------------|------------|-----------|------|------------------------------------------------------------------------|
| Apply Output numbe        | ır (       | 1         |      | المعاب وصليك ريسك سنن عروجي                                            |
| Behaviour                 |            | Unlatched | T    | وضعیت خروجی در حالت فعال                                               |
| Output Polarity           |            | NORMAL    |      | فعال شدن خروجی با تأخیر بر حسب ثانیه                                   |
| Delay                     |            | 0         |      | · · · · · · · · · · · · · · · · · · ·                                  |
| Output Pulse Type         | CONTIN     | IOUS      |      | انتحاب نوع پالس حروجی                                                  |
| Туре                      | NON        | IE        | →[   | انتخاب نوع خروجي                                                       |
|                           | Edit Outpu | uts Map   | رل ک | انتخاب ورودی ها برای کنت                                               |
| EXIT MENU                 | Access 3   | MORE      | ML   | و فغان شاری این خروجی                                                  |

در قسمت Type بر روی NONE کلیک کرده تا زیر منوی نشان داده در شکل زیر نمایش داده شود:

| NONE | Periphery | Loop | Network |
|------|-----------|------|---------|
| 11   |           |      |         |

اکنون بر روی Loop کلیک می کنیم. با زدن کلید MORE می توانیم قطعه مورد نظر را با وارد کردن آدرس قطعه ، لوپ آن قطعه و همچنین کانالی که با فعال خروجی نرم افزاری باید فعال گردد را انتخاب کنیم، در ماژول MIO22 کانال های 0 و 1 ورودی و کانال های 2 و 3 خروجی هستند و طبق شرایط مثال کانال را بر روی ۳ و آدرس ماژول را ۲۳ وارد می کنیم.

اکنون باید بر روی گزینه Edit Outputs Map کلیک کنیم.

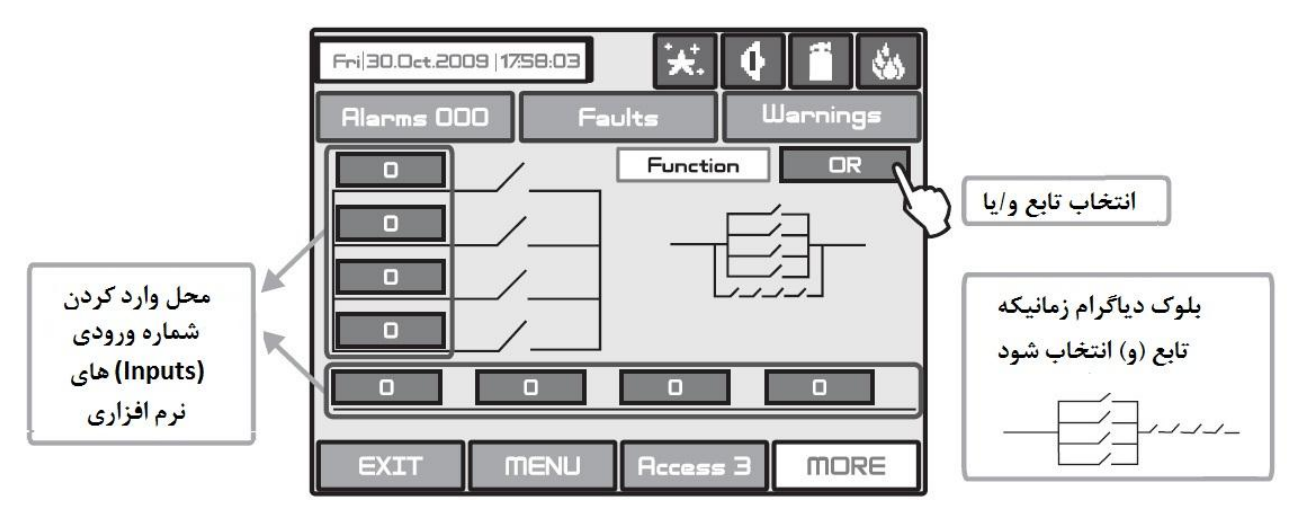

حال بر روی محل وارد کردن شماره ورودی های نرم افزاری کلیک کرده و شماره ورودی نرم افزاری مورد نظر را وارد می کنیم که در اینجا شماره ورودی نرم افزاری ۱ است.

#### تغییر رمز عبور برای سطح دسترسی های مختلف:

پنل دارای ۴ سطح دسترسی مختلف است که هر سطح دسترسی دارای رمز عبوری چهار رقمی است. برای اینکه رمز عبور برای سطح دسترسی های مختلف در پنل را تغییر دهیم به صورت زیر عمل می کنیم. Settings>Panel> Access codes

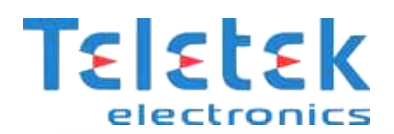

| Mon   30.0ct.2006   17:58:03 🗶 🗘<br>Alarms 000 Faults L | Jarnings                |
|---------------------------------------------------------|-------------------------|
| Access Code Number                                      | انتخاب سطح دسترسی       |
| Access Code                                             | محل وارد نمودن رمز عبور |
| Access Code Level                                       |                         |
|                                                         | MORE                    |

در تمامی مراحل برای تأیید عملیاتی که انجام شده است باید کلید Apply را واقع در بالای سمت چپ هر منوی اصلی فشار دهید.

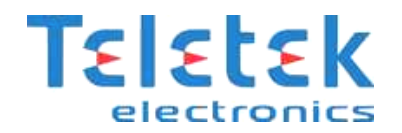

فصل دوم

# تهيه نسخه پشتيبان و نام گذاري

### تجهيزات

## از طریق نرم افزار ProSTE

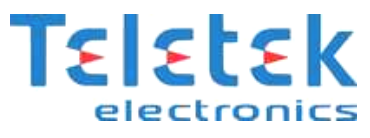

نرم افزار ProSTE نرم افزاری مخصوص برای برنامه ریزی پنل های تولیدی شرکت Teletek Electronics است. با استفاده از این برنامه شما می-توانید کلیه تنظیمات پنل را انجام داده و سپس فایل ایجاد شده توسط نرم افزار را بر روی پنل انتقال دهید. تمامی برنامه ریزی های مربوط به پنل از طریق صفحه نمایش انجام می شود و نیازی به برنامه ریزی از طریق کامپیوتر نمی باشد. می توانید Label های(نام گذاری) کلیه تجهیزات را برای آسانتر شدن از طریق کامپیوتر نوشته و سپس بر روی پنل اعلام حریق انتقال دهید.

#### تهیه نسخه پشتیبان ProSTE:

نرم افزار ProSTE را باز کنید.

نرم افزار را باز کرده ، بر روی System کلیک راست کرده و از منوی Add ، پنل اعلام حریق Panel IRIS را انتخاب کنید.

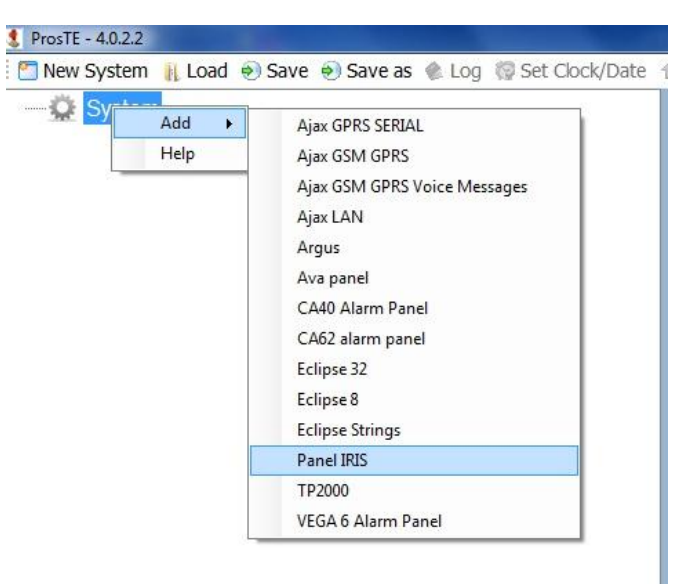

اکنون با استفاده از یک کابل شبکه پنل اعلام حریق را به کامپیوتر متصل کنید.

وارد قسمت زیر از منوی پنل شوید و مطابق شکل زیر Network Status را به صورت Enabled تغییر دهید. دقت کنید که Port ار تباطی حتماً

بايد 7000 تنظيم شده باشد.

#### System>Programming>Panel>Network

تنظیمات زیر را برای بر قراری ارتباط بین پنل و کامپیوتر انجام دهید:

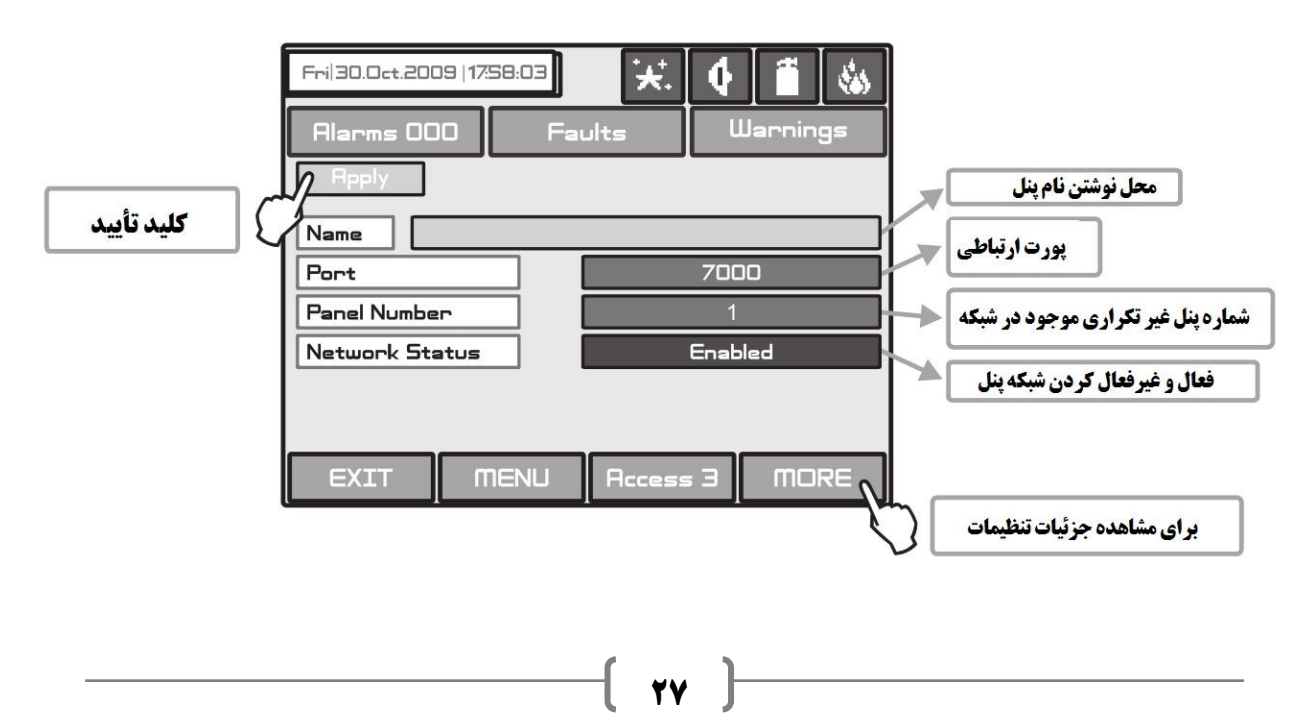

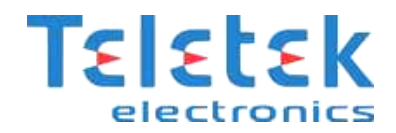

اکنون کلید MORE را زده و تنظیمات مربوط به IP را انجام می دهیم:

در قسمت IP، Panel IP address مورد نظرمان، برای پنل را انتخاب می کنیم. مثلاً 192.168.1.170

در قسمت Netmask عدد زير را وارد مي كنيم: Netmask

حالا در قسمت IP، Router ، الميوتري كه برنامه ProSTE را بر روى آن نصب كرده ايم ، وارد مي كنيم.

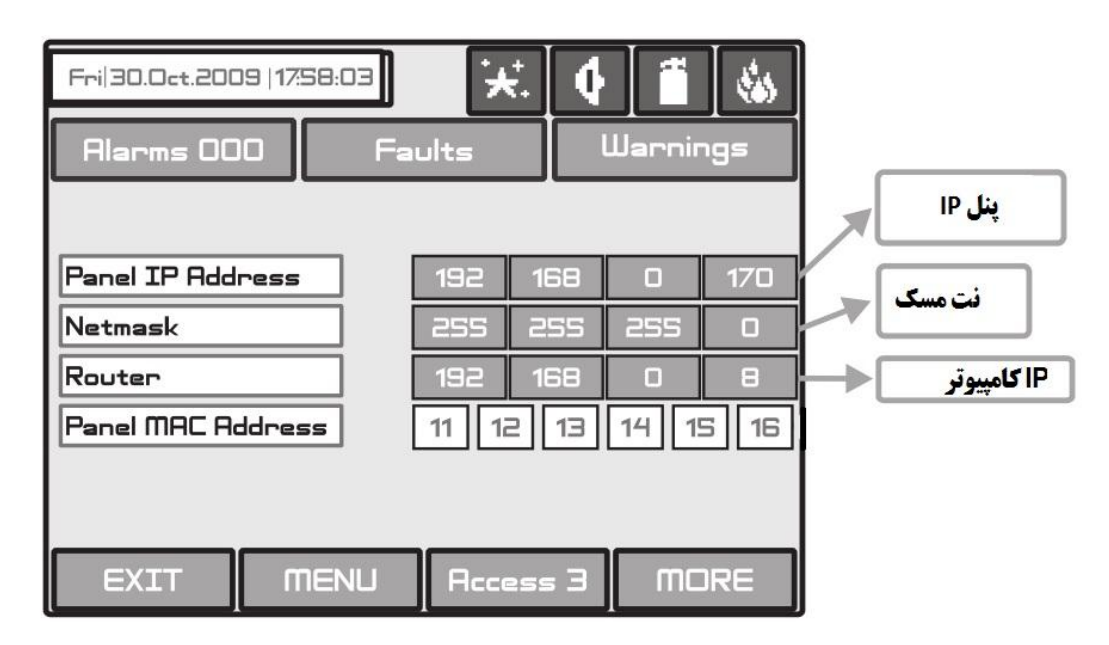

برای مشاهده آدرس IP کامپیوتر به منوی Control panel>Network and sharing center>Change adaptor Settings زیر میرویم و بر

روی Connection موجود کلیک راست کرده وStatus را انتخاب می کنیم.

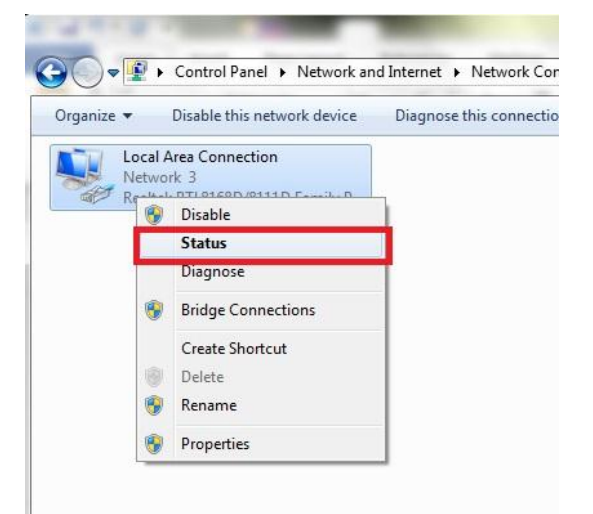

اکنون بر روی کلید Details کلیک کرده تا جزئیات تنظیمات شبکه را مشاهده کنیم.

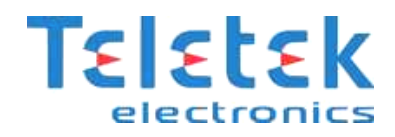

| eneral                                  |                               |                  |
|-----------------------------------------|-------------------------------|------------------|
| Connection                              |                               |                  |
| IPv4 Connecti                           | vity: Ir                      | ternet           |
| IPv6 Connectiv                          | vity: No Internet             | access           |
| Media State:                            | E                             | nabled           |
| Duration:                               | 00                            | :50:56           |
|                                         |                               |                  |
| Speed:                                  | ]                             | U Mbps           |
| Speed:<br>Details                       | 100.                          | coived           |
| Speed:<br>Details                       | 100.<br>Sent — 🦉 — Re         | ceived           |
| Speed:<br>Details<br>Activity<br>Bytes: | Sent — Re<br>1,519,112   20,3 | ceived<br>99,820 |

اکنون می توانید از این قسمت IP کامپیوتر خود را مشاهده کرده و در قسمت Router از منوی موجود در پنل این IP را وارد کنید.

| Property                | Value                              |
|-------------------------|------------------------------------|
| Connection-specific DN  |                                    |
| Description             | Realtek RTL8168D/8111D Family PCI- |
| Physical Address        | D0-27-88-45-2C-1A                  |
| DHCP Enabled            | No                                 |
| IPv4 Address            | 192.168.1.23                       |
| IPv4 Subnet Mask        | 200.200.200.0                      |
| IPv4 Default Gateway    | 192.168.1.1                        |
| IPv4 DNS Servers        | 85.15.1.10                         |
|                         | 85.15.1.12                         |
| IPv4 WINS Server        |                                    |
| NetBIOS over Tcpip En   | Yes                                |
| Link-local IPv6 Address | fe80::957e:8cbf:bbe1:4972%11       |
| IPv6 Default Gateway    |                                    |
| IPv6 DNS Server         |                                    |
| e                       |                                    |

#### نام گذاری تجهیزات موجود در لوپ:

با توجه به اینکه نام گذاری تجهیزات از روی نمایشگر پنل سخت و زمانبر می باشد پیشنهاد می شود که اینکار توسط نرم افزار انجام پذیرد ، بدین مفهوم که پس از اینکه پنل اعلام حریق کلیه تجهیزات را شناسایی کرد، توسط کامپیوتر و با استفاده از نرم افزار ProSTE به پنل متصل شده و اطلاعات پنل را می خوانیم (Read) سپس کلیه تجهیزات را نام گذاری کرده و بر روی پنل انتقال (Write) می دهیم.

#### خواندن اطلاعات از روی پنل:

بعد از حصول اطمینان از انجام مقدمات کار شامل شناسایی تمامی تجهیزات توسط پنل ، اتصال پنل به کامپیوتر از طریق کابل شبکه ، انجام تنظیمات شبکه و Enable نمودن شبکه در پنل ، می توانیم نام گذاری تجهیزات را در ProSTE انجام داده و بر روی پنل مطابق شکل زیر انتقال دهیم. برای اینکه تنظیمات موجود بر روی پنل را بخوانیم برای اینکار باید کلید Read را برنامه از ProSTE فشار دهیم. برای اینکه کلید Read و یا Writeفعال باشد باید بر روی نام پنل IRIS در سمت چپ منو کلیک کرده تا آبی رنگ شود

| nen ofstein 11 soud @ bare @ bare                                                                                                    | is 🧶 Log 🤯 Set Clock/Da                 | te 🛉 Write 🕀 Read 🏠 Verify 🌘                 | 🕖 Help 🛛 🐼 Setting | s 💱 Update 📑           | Languag        |
|----------------------------------------------------------------------------------------------------|-----------------------------------------|----------------------------------------------|--------------------|------------------------|----------------|
| System                                                                                                    |                                         | Panel IRIS<br>Sounder Dela, Mode             | OFF                |                        |                |
| 1. Access Codes                                                                                                    |                                         | Fire Brigate Datay Mode                      | OFF                |                        |                |
| 2. Panels in network                                                                                                    |                                         | Fire Prote tion Delay Mode                   | OFF                |                        |                |
| <ul> <li>➡ 3. Network</li> <li>➡ 1. Peripherial Devices</li> <li>➡ 4. Peripherial Devices</li> </ul>                                                                                                    |                                         | Sounder Delay Schedule                       | Sunday             | Activate<br>Deactivate | 00:00<br>00:00 |
| e - 🐓 6. Outputs<br>e - 🐼 7. Zones<br>e - 🚳 8 Loop Devices                                                                                                    |                                         |                                              | Monday             | Activate<br>Deactivate | 00:00<br>00:00 |
| <ul> <li>Second Second Sec</li></ul> | op1                                     |                                              | Tuesday            | Activate<br>Deactivate | 00:00<br>00:00 |
| e─ 2. Modules<br>e─ 2. System Sensor Lo                                                                                                    | op2                                     |                                              | Wednesday          | Activate<br>Deactivate | 00:00<br>00:00 |
|                                                                                                    | Read<br>RS232 Modern US<br>Host 192.168 | 28 IFIS TCP USB AJAX<br>. 1 .170 Port 7000 ♀ |                    |                        |                |

اکنون در این قسمت IP پنل را وارد کرده و پورت 7000 را وارد می کنیم و سپس بر روی کلید OK کلیک کرده و در قسمت رمز همان کد Access3 که به طور پیش فرض ۳۳۳۳ است را وارد می کنیم. در این لحظه اگر تنظیمات شبکه را به درستی انجام داده باشیم تنظیمات پنل را دریافت خواهیم کرد.

اکنون در این قسمت می توانیم نام گذاری تجهیزات را مطابق شکل زیر انجام دهیم.

| ProsTE - 4.0.2.2                                                                                                    |                          |                                                       |  |
|----------------------------------------------------------------------------------------------------|--------------------------|-------------------------------------------------------|--|
| 🗂 New System 👔 Load 🕘 Save 🕤 Save as 🌸 Log 🦃 Set Clock/                                                                                                  | Date 🔺 Write 🕀 Read      | 🍈 Verify 😢 Help 🔮 Settings 💱 Update 🐺 Language 💂 Exit |  |
| 🗐 💽 1. Teletek Loop1                                                                                                    | SensoIRIS MC-D           |                                                       |  |
| 1. SensoIRIS M140     2. SensoIRIS WSST     3. SensoIRIS MCP150     4. CALLPOINT MCP50     5. SensoIRIS MC-D     6. SensoIRIS MC-D     7. SensoIRIS MC-D | Device state             | NORMAL                                                |  |
|                                                                                                    | Zone                     | 5                                                     |  |
|                                                                                                    | <b>■</b> Day verify time |                                                       |  |
|                                                                                                    | Night verify time        |                                                       |  |
|                                                                                                    | Name                     | Tabagheye 5 / Otaghe 504 / DET67                      |  |
|                                                                                                    |                          |                                                       |  |
| 8. SensoIRIS WSST                                                                                                    |                          |                                                       |  |

بعد از اینکه تمامی تجهیزات را نام گذاری کردیم می توانیم نسخه را از این برنامه Save کرده و به عنوان نسخه پشتیبان از پروژه نگهداری کنیم و

سپس این تغییرات را بر روی پنل انتقال (Write) دهیم.

برای اینکار بر روی نام پنل کلیک کرده و سپس کلید Write را فشار می دهیم

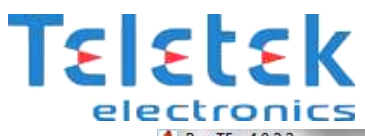

| ProsTE - 4.0.2.2                                            | And the state of the state of t | and the street of |
|-------------------------------------------------------------|----------------------------------------------------------------------------------------------------|-------------------|
| 🛅 New System 👔 Load 🔿 Save 🔊 Save as 🤹 Log 🔯 Set Clock/Late | 🕆 Write 🤑 lead 🚷 Verify 🌔                                                                                                    | ) Help  😵 Sett    |
| ⊡Q System                                                   | Papel IniS                                                                                                    |                   |
| i 💽 1. Panel IRIS                                           | So[elay mode                                                                                                    | OFF               |
| T. Access Codes                                             | Fire Brigade Delay Mode                                                                                                    | OFF               |
| 2. Panels in network                                        | Fire Protection Delay Mode                                                                                                    | OFF               |
| 3. Network                                                  | Sounder Delay Schedule                                                                                                    | Sunday            |
| 4. Peripherial Devices                                      |                                                                                                    | 5475              |
| 🗄 📲 5. Inputs                                               |                                                                                                    |                   |
| e f. Outputs                                                |                                                                                                    | Monday            |
| ∎ I Zones                                                   |                                                                                                    |                   |
| B 8. Loop Devices                                           |                                                                                                    | Tuesday           |
| □ O 1. System Sensor Loop1                                  |                                                                                                    |                   |
|                                                             |                                                                                                    | Wedneeday         |
|                                                             |                                                                                                    | Treatesuay        |
| Rs232 Modem USBIFS TCP USBAJ<br>Host 192.168.1.170 Port 700 |                                                                                                    |                   |
| Ok Cancel @ He                                              | lp                                                                                                    |                   |
|                                                             | in the second second second second second second second second second second second second second second second                                                                                                    |                   |

اکنون در این قسمت IP پنل را وارد کرده و پورت 7000 را وارد می کنیم و سپس بر روی کلید OK کلیک کرده و در قسمت رمز همان کد Access3

ſ

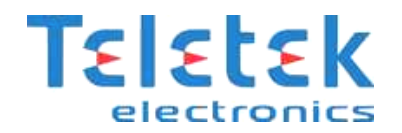

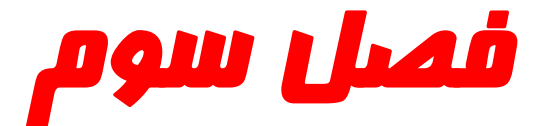

## **Firmware کردن** Update

## پنل اعلام حريق IRIS

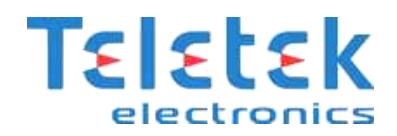

: پنل Firmware کردن Update

#### با انجام اینگار تمامی اطلاعات موجود بر روی پنل از بین خواهد رفت.

Firmware برنامه اصلی است که بر روی پنل وجود دارد و پنل با الگوریتم ها و دستوراتی که در این نرم افزار وجود دارد تجهیزات متصل به پنل و همچنین دستورات لازم را شناسایی و اجرا می کند. برنامه Firmware توسط شرکت Teletek Electronics نوشته می شود و بصورت دوره ای به روز رسانی می گردد تا قابلیت های جدیدی به نرم افزار پانل اضافه گردد. آخرین نسخه Firmware یک فایل با پسوند Bin است که در اختیار نمایندگان رسمی قرار دارد. روش Update کردن Firmware در زیر آورده شده است.

به کابل های زیر جهت اتصال کامپیوتر به پنل نیاز خواهیم داشت:

USB to Mini USB -1

#### RS232 to USB converter -۲

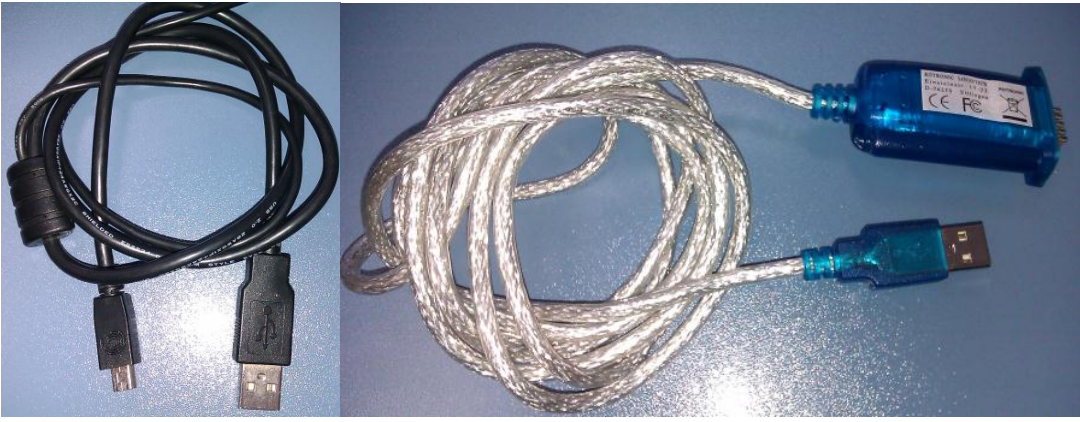

پنل IRIS را خاموش کرده و کابل ها را به شکل زیر به پنل متصل می کنیم.

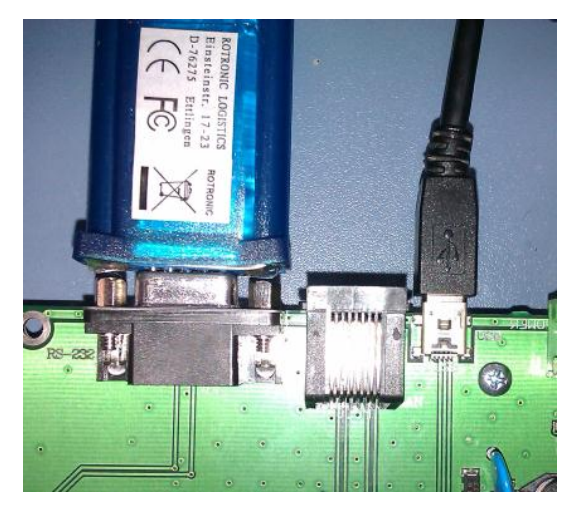

طرف دیگر کابل ها را به پورت های USB کامپیوتر متصل می کنیم.

برای Windows XP به روش زیر عمل کرده و وارد منوی زیر خواهیم شد:

START>CONTROL PANEL>SYSTEM>HARDWARE>DEVICE MANAGER>PORTS

اکنون شماره پورت USB را از منوی بالا استخراج می کنیم.

سپس از منوی زیر Hyper Terminal را انتخاب کرده و این برنامه را اجرا می کنیم.

START>ALL PROGRAMS>ACCESSORIES>COMMUNICATIONS>HYPER TERMINAL

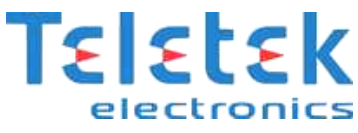

نامی به دلخواه برای این قسمت انتخاب کرده و شماره پورت USB را که در مراحل قبل استخراج کرده بودیم را در این قسمت وارد می کنیم.

| Connect To                                                | ? 🔀 🤇                                 | Connection Description                              | X |
|-----------------------------------------------------------|---------------------------------------|-----------------------------------------------------|---|
| 🍓 Panel                                                   |                                       | New Connection                                      |   |
| Enter details for the phone number that you want to dial: |                                       | Enter a name and choose an icon for the connection: |   |
| Country/region:                                           | Bulgaria (359)                        | Name:                                               |   |
| country/region.                                           | balgana (000)                         | Panel                                               |   |
| Area code:                                                | 454                                   | lcon:                                               |   |
| Phone number:                                             |                                       | 🌏 🤹 🦠 写 🍪 尾                                         |   |
| Connect using:                                            | СОМ7                                  |                                                     |   |
|                                                           | COM7                                  |                                                     | . |
|                                                           | COM8                                  |                                                     | 1 |
|                                                           | COM11<br>TCP/IP (Winsock)             | OK Cancel                                           | J |
| Phone number:<br>Connect using:                           | COM7  COM7 COM8 COM1 TCP/IP (Winsock) |                                                     | ] |

سپس تنظیمات را دقیقاً مانند شکل زیر انجام می دهیم و اکنون Apply را فشار می دهیم.

| COM7 Properties  | ?                |
|------------------|------------------|
| Port Settings    |                  |
| Bits per second: | 115200           |
| Data bits:       | 8                |
| Parity:          | None             |
| Stop bits:       | 1                |
| Flow control:    | None             |
|                  | Restore Defaults |
|                  | K Cancel Apply   |

سپس پنل را روشن می کنیم و صفحه ای مانند شکل زیر ظاهر خواهد شد.

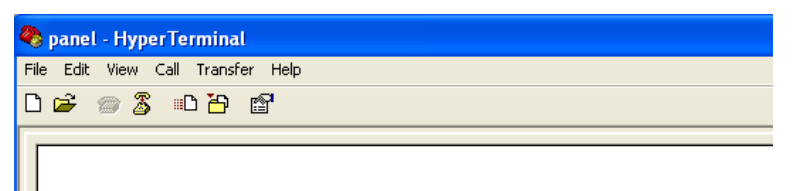

IRIS Bootloader ver 1.5 MX1 150MHz. Press any key for alternate boot-up options ... 05

در این مرحله ۵ ثانیه فرصت داریم تا کلیدی را از صفحه کلید کامپیوتر فشار دهیم.

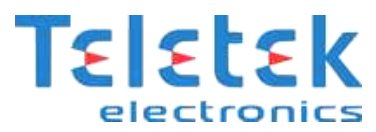

| 🏶 panel - HyperTerminal                                                                                                    |
|----------------------------------------------------------------------------------------------------|
| File Edit View Call Transfer Help                                                                                                    |
|                                                                                                    |
| IRIS Bootloader ver 1.5<br>MX1 150MHz.<br>Press any key for alternate boot-up options 03<br>1. Program bootloader image<br>2. Program IRIS image<br>3. Change MAC addres<br>4. Change display type<br>Please enter selection -> _ |

حالا باید عملی را که می خواهیم در این مرحله انجام دهیم از منوی ظاهر شده انتخاب کنیم. ما می خواهیم Firmware یا Program موجود بر روی پنل را Update کنیم پس گزینه ۲ را انتخاب می کنیم و برای انتخاب گزینه ۲ باید عدد ۲ را از روی کیبورد کامپیوتر فشار دهیم. برای Update کردن به برنامه Firmware با فرمت bin.\* که توسط شرکت Teletek Electronics ارائه شده است نیاز خواهیم داشت. در این لحظه پنل برای Update

کردن آماده است.

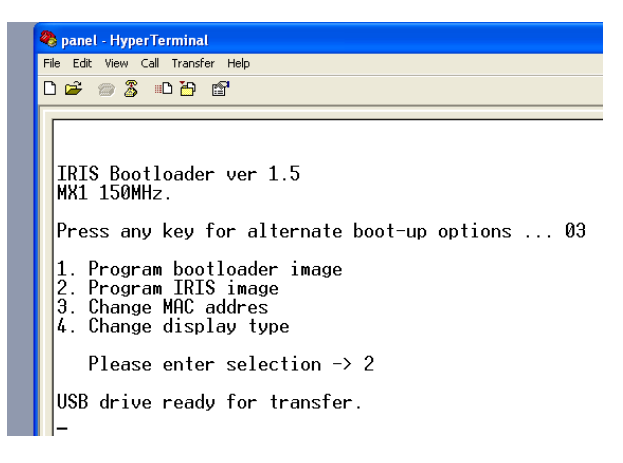

اکنون به My Computer رفته و ۱۰ ثانیه منتظر می مانیم تا یک Drive جدید به نام My Computer ظاهر شود.

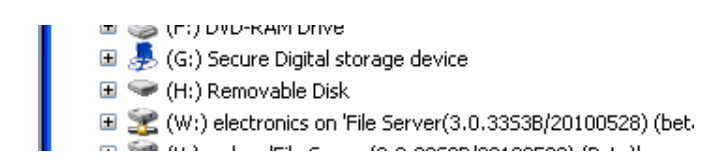

حال باید این این Drive را باز کرده و فایل با فرمت bin.\* را بر روی این Driveکپی کنیم.

| <del>~</del> H:\   |      |      |           |  |
|--------------------|------|------|-----------|--|
| File               | Edit | View | Favorites |  |
| 0                  | Back | • 6  | ) - 🧆     |  |
| Addre              | ss 🗢 | H:\  |           |  |
| Name 🔺             |      |      |           |  |
| 🖬 Iris_v2.7Lum.bin |      |      |           |  |

در این لحظه پنل شروع به زدن بوق های مقطع می کند.

اکنون مجدداً به My Computer رفته و بر روی Drive پنل کلیک راست کرده و گزینه Eject را انتخاب می کنیم.

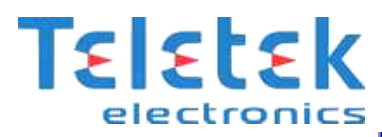

| Name 🔺                                                                                                    |                                                                                                    | Туре                                                                                                    |
|----------------------------------------------------------------------------------------------------|----------------------------------------------------------------------------------------------------|----------------------------------------------------------------------------------------------------|
| <ul> <li>(C:) SYSTEM</li> <li>(D:) DATA</li> <li>(E:) ARCHIVE</li> <li>(F:) DVD-RAM</li> <li>(G:) Secure D</li> <li>(H:) Removal</li> <li>(W:) electron</li> <li>(W:) electron</li> <li>(Y:) iso9001 (2)</li> <li>(Y:) iso9001 (2)</li> <li>(Y:) so9001 (3)</li> <li>(Y:) so9001 (3)</li> <li>(Y:) so9001 (3)</li> <li>(Y:) so9001 (3)</li> <li>(Y:) so9001 (3)</li> <li>(Y:) so9001 (3)</li> <li>(Y:) so9001 (3)</li> <li>(Y:) so9001 (4)</li> <li>(Y:) so9001 (4)</li> <li>(Y:) so9001 (4)</li> <li>(Y:) so9001 (4)</li> <li>(Y:) so9001 (5)</li> <li>(Y:) so9001 (6)</li> </ul> | Drive<br>igital storage device<br>Open<br>Explore<br>Search<br>Scan for Viruses<br>Sharing and Security<br>Add to archive<br>Add to archive.rar"<br>Compress and email<br>Compress to "Archive.rar" and email<br>Format<br>Eject | Local Disk<br>Local Disk<br>CD Drive<br>Removable Disk<br>Removable Disk<br>Disconnected Network Drive<br>Disconnected Network Drive<br>Disconnected Network Drive<br>System Folder |

حال در Hyper Terminal نوشته های زیر ظاهر می شوند و باید منتظر بمانیم تا عبارت Restart Panel IRIS نمایش داده شود.

| 🗞 panel - HyperTerminal                                                                                |     |
|----------------------------------------------------------------------------------------------------|-----|
| File Edit View Call Transfer Help                                                                      |     |
|                                                                                                    |     |
|                                                                                                    | -1^ |
| IRIS Bootloader ver 1.5<br>MX1 150MHz.                                                                 |     |
| Press any key for alternate boot-up options 03                                                         |     |
| 1. Program bootloader image<br>2. Program IRIS image<br>3. Change MAC addres<br>4. Change display type |     |
| Please enter selection → 2                                                                             |     |
| USB drive ready for transfer.                                                                          | =   |
| Program SDRAM data to FLASH                                                                            |     |
| Programming PPPPPPPPPP<br>Program Completed                                                            |     |
| VerifyingVVVVV<br>*** Verify OK ***                                                                    |     |
| Restart IRIS panel                                                                                     |     |
| Connected 00:19:48 Auto detect 115200 8-N-1 SCROLL CAPS NUM Capture Print echo                         |     |

پس از اتمام این مرحله پنل را خاموش کرده و کابل های متصل به پنل را جدا می کنیم. پس از این مرحله باید پنل را ریست سخت افزاری کنیم تا کلیه اطلاعات پنل به حالت کارخانه ای بازگردد.

### لازم به ذکر است برای اطلاعات جامع تر می توانید از USER MANUAL اصلی دستگاه استفاده کنید.

برای ر مع مشکلات احتمالی خود با نماینده شرکت TELETEK ELECTRONICS در شهر خود تماس حاصل مرمائید.